# OPERATION MANUAL LAMBDA Peristaltic Pumps

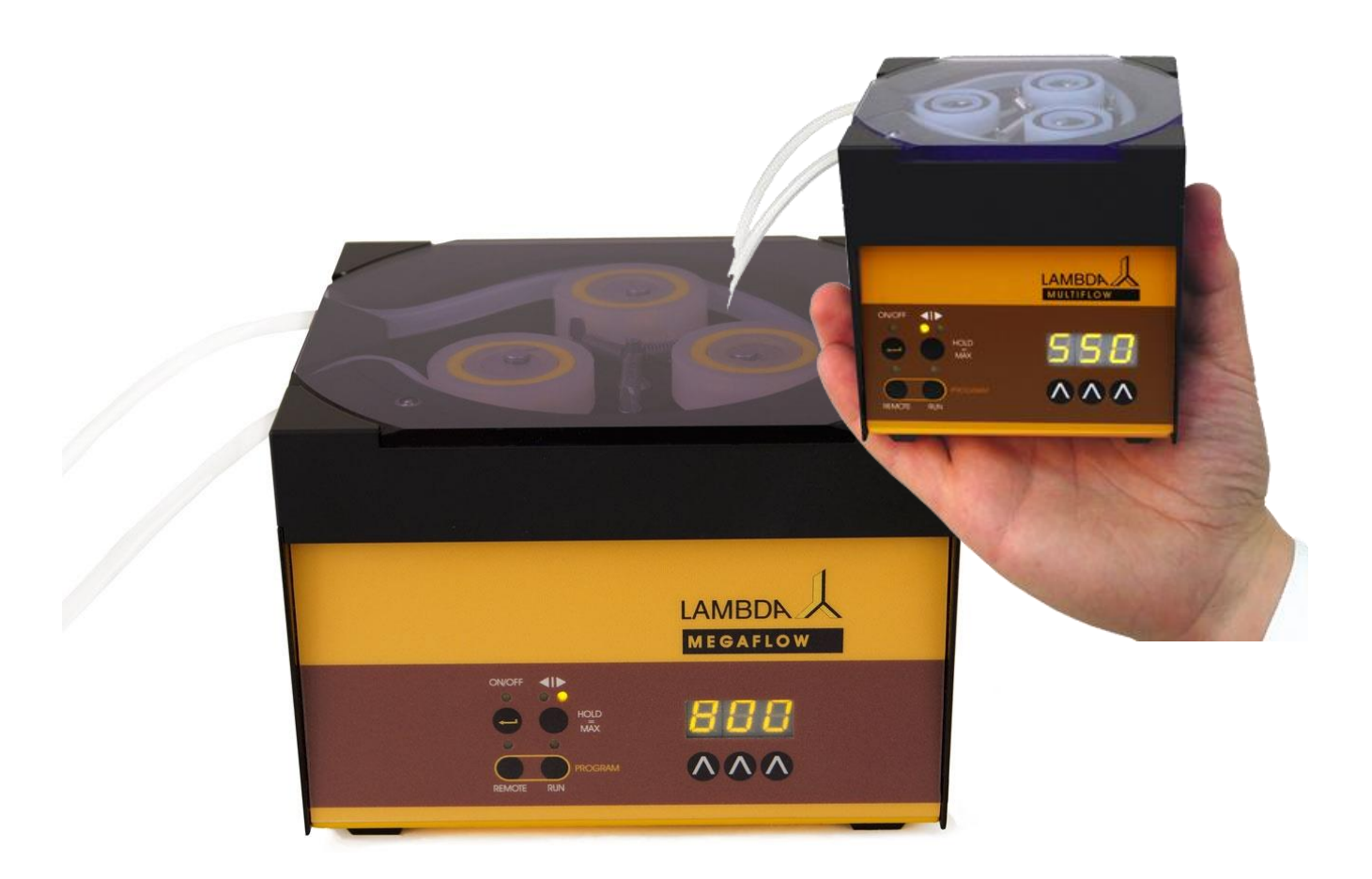

LAMBDA PRECIFLOW, MULTIFLOW, HIFLOW, MAXIFLOW & MEGAFLOW

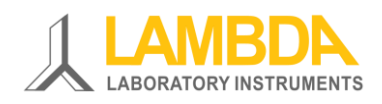

## LAMBDA Peristaltic Pump – Tubing Pump

The LAMBDA peristaltic pumps have been **specially developed for continuous cultures** as the result of over twenty years of laboratory experience and involved the **systematic elimination of the imperfections found in other pumps on the market**.

The successful design and well-proved mechanics of the LAMBDA PRECIFLOW pump has been extended by flow rate programming. Up to 99 steps of time and flow rate can be easily programmed, thus allowing the creation of any desired flow rate profile. The maximum flow rate has been increased to up to 60,000 ml/hour. Until now, it was not possible to produce peristaltic pumps with such a high flow rate in such a small instrument casing.

## **LAMBDA Laboratory Instruments**

LAMBDA Laboratory Instruments is the developer and manufacturer of LAMBDA laboratory instruments that are commercially available worldwide. LAMBDA laboratory instruments are specially developed for **research laboratories and process optimization** and are used for **long term applications** in chemical, pharmaceutical, biotechnology, microbiology and food technology industries.

**LAMBDA PRECIFLOW, MULTIFLOW, HIFLOW, MAXIFLOW & MEGAFLOW** peristaltic pumps – Reliable, precise, extremely compact and stackable

**LAMBDA MINIFOR** – Highly innovative and compact fermenter and bioreactor system for laboratory scale fermentation and cell cultures

LAMBDA OMNICOLL - Automated fraction collector-sampler for unlimited number of fractions

**LAMBDA DOSER / HI-DOSER** – Automatic feeding of powders without spoon. Safe operation with hazardous material (GLP) and GMP

**LAMBDA VIT-FIT/ VIT-FIT HP** polyvalent syringe pump with extremely robust mechanics – programmable infusion and filling from micro syringes to large volume syringes of 150 ml without adapter

**LAMBDA MASSFLOW** – Precise gas flow measurement and control with data acquisition option

**LAMBDA PUMP-FLOW INTEGRATOR** – Embedded within LAMBDA pumps and doser allows the visualization and recording of the pumped volume

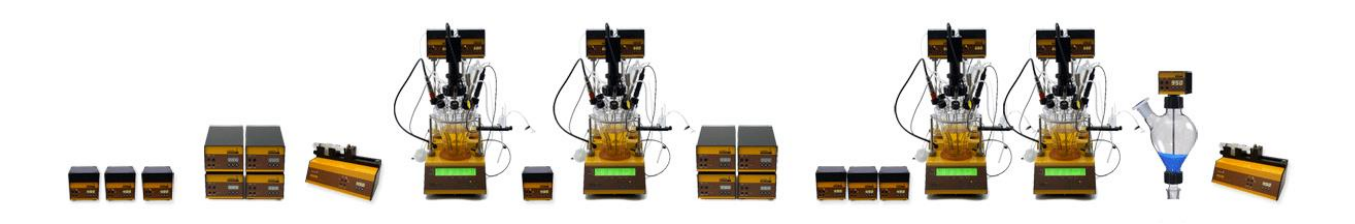

www.lambda-instruments.com

## **Table of contents**

| 1             | SE                   | TTING UP THE PERISTALTIC PUMP                                     | 3         |
|---------------|----------------------|-------------------------------------------------------------------|-----------|
| 1             | . 1                  | Tubing installation                                               | 3         |
| 1             | .2                   | Pump ON/OFF                                                       | 5         |
| 1             | .3                   | Pump flow rate                                                    | 5         |
| 1             | .4                   | Selecting flow direction                                          | 6         |
| 1             | .5                   | Fast filling / Emptying the line                                  | 6         |
| 1             | .6                   | FAS / SLO mode of MEGAFLOW pump                                   | /         |
| 2             | PR                   | COGRAMMING LAMBDA PERISTALTIC PUMPS                               | 8         |
| 2             | .1                   | Programming mode of peristaltic pumps                             | 8         |
| 2             | .2                   | Start the program                                                 | 12        |
| 2             | .ა<br>               |                                                                   | 12        |
| 3             | PE                   | RISTALTIC PUMP FLOW CALIBRATION                                   |           |
| ර<br>ර        | 5.1                  | Volumetric calibration of pump flow rate                          |           |
| 3             | .2                   |                                                                   |           |
| 4             | RE                   |                                                                   |           |
| 4             | .1                   | ON/OFF remote control                                             | 15        |
| 4<br>1        | .2                   | Digital remote control of pump via PC                             | 15        |
| 5             | <br>DD               |                                                                   |           |
| 0             |                      | ACTICAL ADVICES ON USING PERISTALTIC POWP                         |           |
| 0             | FU                   | IR YOUR SAFETY IN HANDLING PUMPS                                  |           |
| <i>′</i> _    | CC                   | INSTRUCTION ADVANTAGES OF LAMBDA PERISTALTIC PUMPS                |           |
| /             | .1                   | Construction of the pump head                                     |           |
| 7             | .2                   | High quality Swiss motor and microprocessor                       | 10<br>10  |
| 7             | .3<br>' Л            | In-huilt remote control ontions                                   | 10<br>10  |
| 7             | . <del>-</del><br>15 | Programmable peristaltic numps                                    | 19<br>19  |
| °             | <b>E</b> I           |                                                                   | 10        |
| <b>о</b><br>8 | 1                    | Flow diagram of PRECIELOW & MULTIELOW                             | 20        |
| 8             | . 2                  | Flow diagram of HiFI OW peristaltic pump                          |           |
| 8             | .3                   | Flow diagram of MAXIFLOW peristaltic pump                         |           |
| 8             | .4                   | Flow rate of MEGAFLOW peristaltic pump                            | 23        |
| 9             | AP                   | PPLICATION OF LAMBDA PERISTALTIC PUMPS                            | 23        |
| 10            | 7                    | TECHNICAL SPECIFICATION OF LAMBDA PUMPS                           |           |
| 1             | 0.1                  | General specifications of LAMBDA laboratory peristaltic pumps     | 24        |
| 1             | 0.2                  | Remote control (Inputs/Outputs) of LAMBDA peristaltic pumps       | 26        |
| 1             | 0.3                  | Input (12 V DC) of LAMBDA peristaltic pump                        | 26        |
| 11            | A                    | ACCESSORIES AND SPARE PARTS FOR LAMBDA PUMPS                      | 27        |
| 1             | 1.1                  | LAMBDA INTEGRATOR for Pumps (Art. No. 4803)                       | 27        |
| 1             | 1.2                  | PNet PC control software for LAMBDA dosing units (Art. No. 6600)  | 27        |
| 1             | 1.3                  | List of accessories and spare parts for LAMBDA peristaltic pumps  | 27        |
| 12            | A                    | APPENDIX                                                          |           |
| 1             | 2.1                  | RS communication protocol for LAMBDA peristaltic pumps            | 29        |
| 1             | 2.2                  | RS communication protocol for the on-board PUMP-FLOW INTEGRATOR ( | optional) |
| 40            |                      |                                                                   | 20        |
| 15            | C                    | JUARANIEE UN LADURAIURI PUWPS                                     |           |

## **1 SETTING UP THE PERISTALTIC PUMP**

A short video of the peristaltic pump installation can be viewed online at <u>www.lambda-instruments.com/peristaltic-pumps/#video</u>.

#### **1.1 Tubing installation**

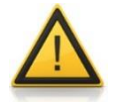

While inserting the tubing on the pump head, care should be taken not to get the fingers clamped by the rollers.

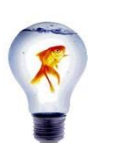

**Press the tubing to the bottom of slot**, when inserting and fixing the pump tubing on the pump head. The correct position of the tubing is important, especially in-case of thin pump tubing.

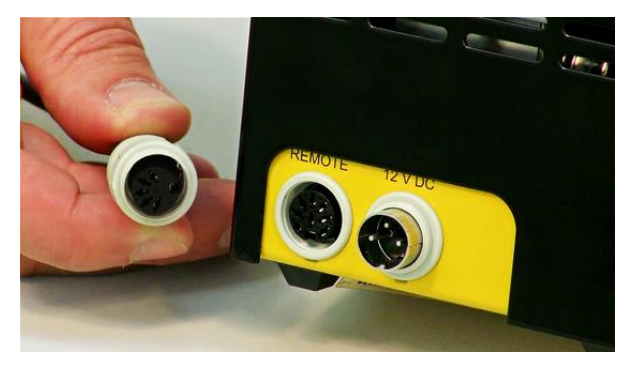

**Figure 1-1** Plug the connector of the power supply into the corresponding socket (12 V DC) at the rear of the peristaltic pump and secure it.

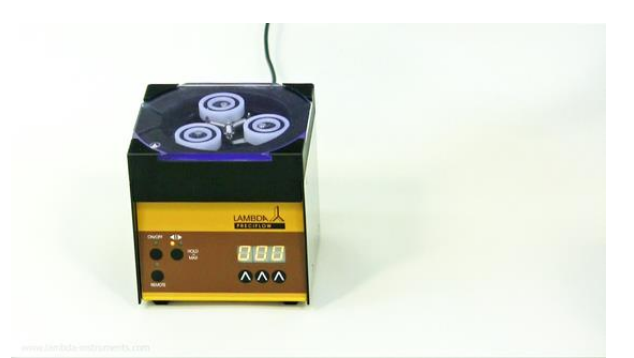

**Figure 1-2** Plug the power supply into the AC mains (90-264V/50-60 Hz). After a short beep signal, the display will be illuminated. The last used settings will be displayed.

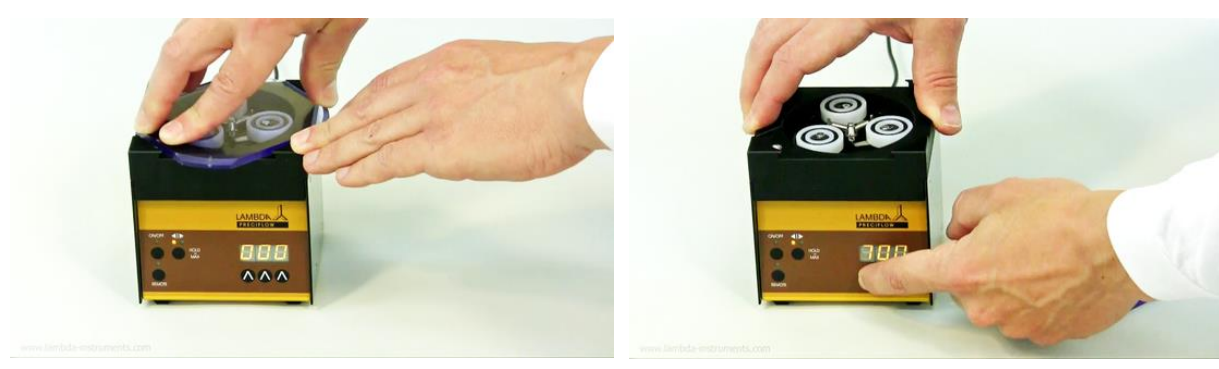

**Figure 1-3** Turn the transparent PVC cover on the pump head either clockwise or anti-clockwise direction to remove it.

**Figure 1-4** To insert the tubing, the speed of pump can be increased to approx. 700 using the " $\Lambda \Lambda \Lambda$ " arrows present below the LED display. (The tubing can be inserted in the speed range of 300 to 700. In the MEGAFLOW pump, use the lowest speed range for pump tubing insertion).

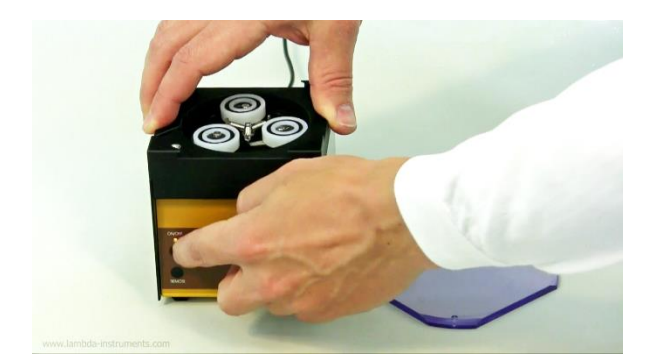

**Figure 1-5** Press the ON/OFF button and select the sense of rotation of the peristaltic pump by pressing the button ◄|►.

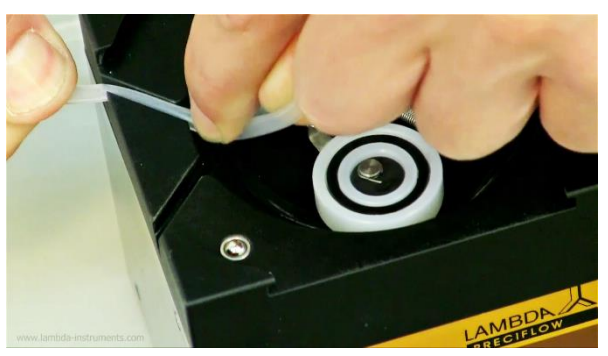

**Figure 1-6** Press the tubing into the back slot on the top of the peristaltic pump. Thin tubing should be pushed completely to the bottom.

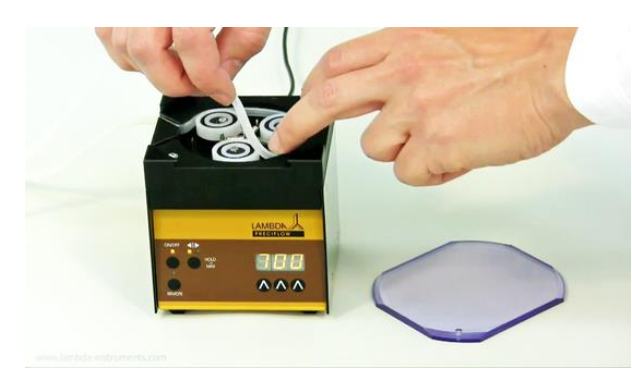

**Figure 1-7** Guide the tubing in the sense of rotation around the slowly turning plastic bearings towards the front slot (on the pump head).

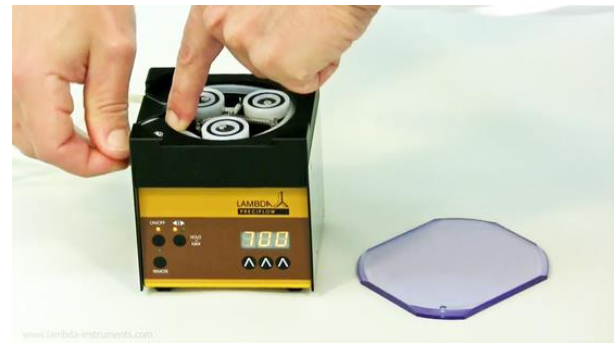

**Figure 1-8** Press the tubing into the front slot on the pump head to secure it in place.

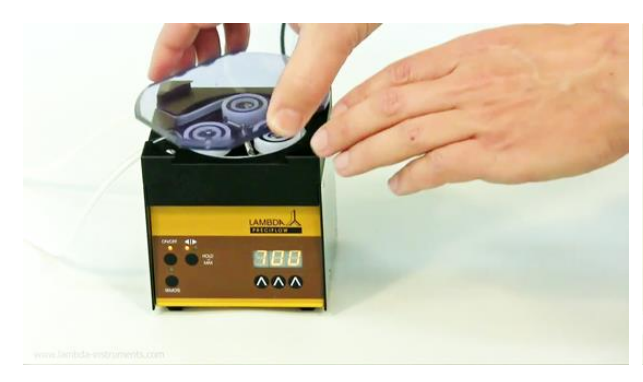

**Figure 1-9** Place the transparent cover back on the peristaltic pump head.

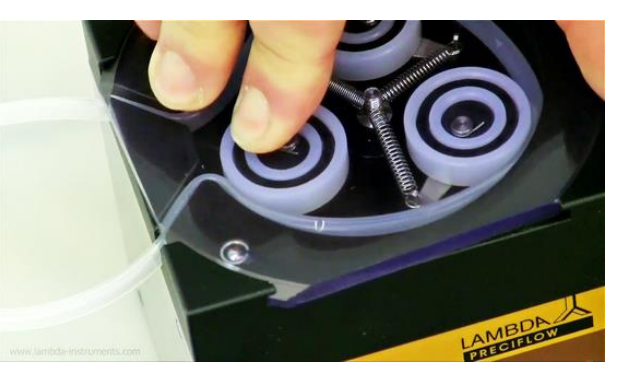

**Figure 1-10** Turn the cover so that the steel ball embedded in the left-front corner of the peristaltic pump fits into the notch in the cover.

#### 1.2 Pump ON/OFF

By pressing the ON/OFF button, the peristaltic pump is switched ON or OFF. When the power supply is switched ON, the internal memory will show the last used speed and flow direction setting.

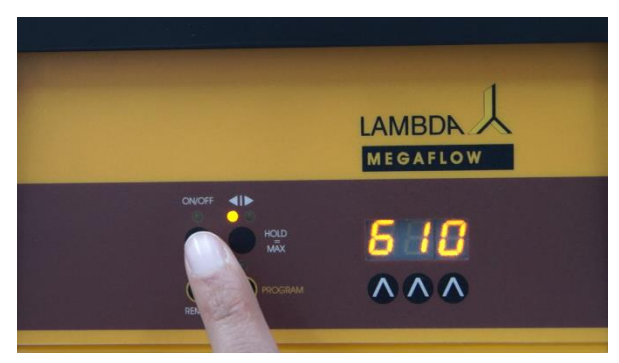

**Figure 1-11** Press ON/OFF button to switch ON the peristaltic pump.

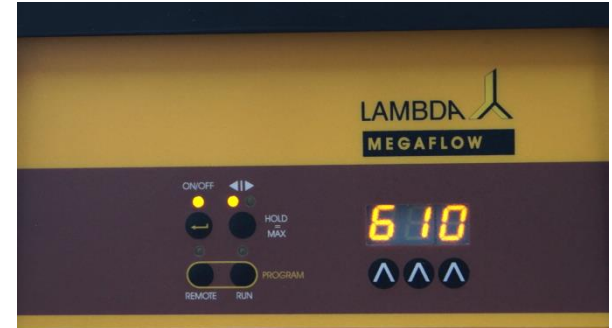

**Figure 1-12** The peristaltic pump will run with the last set speed and flow direction setting.

#### **1.3 Pump flow rate**

The flow rates delivered by peristaltic pumps depend on the internal diameter of the pump tubing and motor speed of the pump.

## Pump tubing diameter

PRECIFLOW, MULTIFLOW, HiLFOW and MAXIFLOW peristaltic pumps from LAMBDA Laboratory Instruments are designed for pump tubing with an internal diameter range of 0.5 to 4 mm with tubing wall thickness of approximately 1 mm.

The best results are obtained with silicone tubing, but tubing made from other materials with similar elasticity as that of silicone tubing can also be used (i.e. Shore hardness 50-60).

LAMBDA MEGAFLOW peristaltic pumps are suitable for pump tubing with an internal diameter range of 1 to 8 mm with tubing wall thickness of approximately 2 mm.

## Setting pump speed

The pump motor speed is set using the control buttons  $\Lambda \Lambda \Lambda$  below the LED display of the pump. The speed setting from 0 to 999 corresponds to the velocity of the movement of the motor.

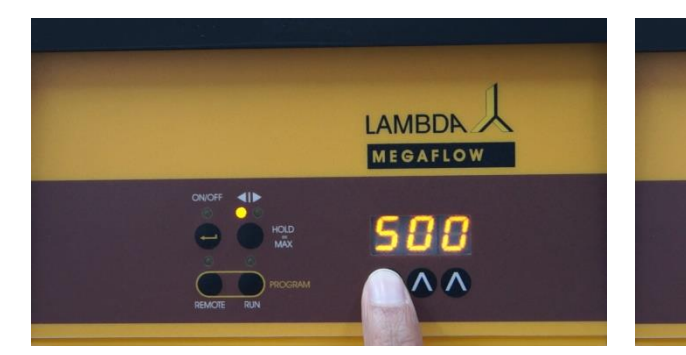

**Figure 1-13** Use the  $\Lambda \Lambda \Lambda$  buttons to set the desired pump speed.

**Figure 1-14** Each  $\Lambda$  arrow key changes the corresponding digit on the pump speed above it.

LAMBDA

MEGAFLOW

The best way to correlate the flow rate obtained with the respective pump tubing is to make a preliminary calibration, in which the pump is allowed to pump the liquid over a certain period of time with a selected speed setting (e.g. for 1 minute with speed setting 500). Then, the volume (refer section 3.1) or weight (refer section 3.2) of the pumped sample are measured. Using this information, the motor speed setting corresponding to the desired flow rate can be calculated easily by rule of three.

#### **1.4 Selecting flow direction**

With the button **◄**I► select the clockwise or counter-clockwise direction of the pump rotation. The corresponding direction LED diode will be ON.

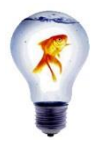

If possible **use clockwise rotation**, which results in lower friction and pressure of the liquid of approx. 0.18 Mpa (depending on pump tubing diameter). If a higher pressure is required (up to 0.2 MPa), use the counter-clockwise rotation.

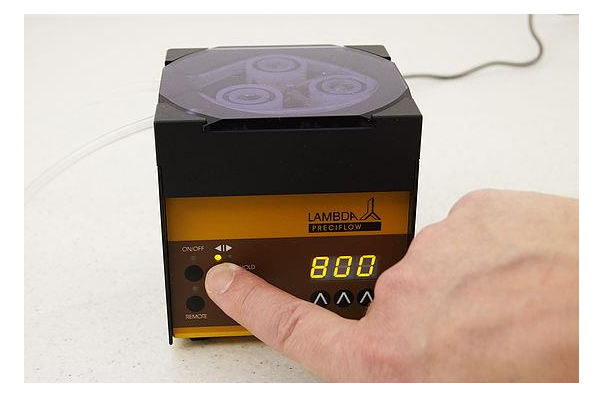

**Figure 1-15** LED illumination in the direction **◄**| indicates the clockwise rotation.

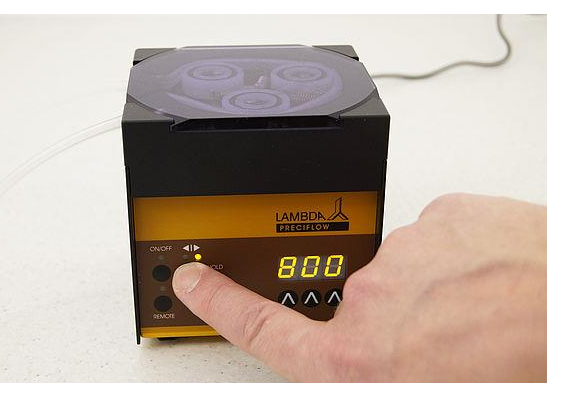

**Figure 1-16** LED illumination in the direction | indicates the anticlockwise rotation.

#### 1.5 Fast filling / Emptying the line

By **pressing** the **direction button ◄I► for approx. 2 seconds**, the peristaltic pump will rotate at a maximum speed in the direction indicated by the LED.

After releasing the direction button, the pump stops pumping the liquid.

This "HOLD = MAX" function is used to fill the tubing before the actual dosing or to empty the tubing line at the end of the lab experiment.

The "HOLD = MAX" function can also be used even if ON/OFF button has not been pressed.

#### 1.6 FAS / SLO mode of MEGAFLOW pump

LAMBDA MEGAFLOW peristaltic pumps allows pumping the fluid at two speed ranges (modes):

- FAS = Fast mode, 0 60 L/h (standard mode)
- SLO. = Slow mode, 0 12 L/h

In standard mode (FAS), motor speed setting from 0 to 999 covers the flow range from 0 to 60,000 ml/h.

In slow mode (SLO.), motor speed setting from 0 to 999 covers the flow rate range from 0 to 12,000 ml/h

The slow mode is indicated by the **dot in the last position on digital display** of the pump.

The fast filling function  $\blacktriangleleft$  |  $\blacktriangleright$  (HOLD = MAX) is the same for both modes.

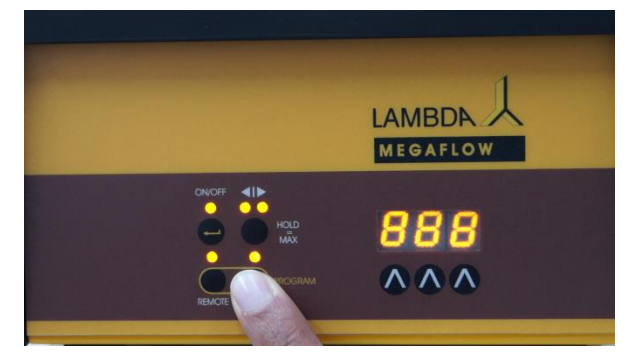

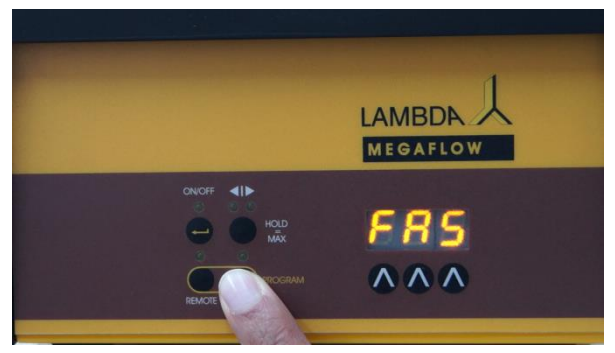

**Figure 1-17** To change the speed mode, connect the power supply of the MEGAFLOW pump and simultaneously press the **RUN** button on the pump control panel.

**Figure 1-18** The display shows the default mode **FAS** or the last used mode (**FAS / SLO.**).

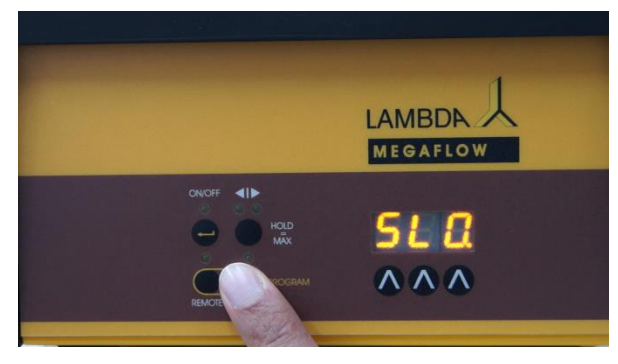

Figure 1-19 Press the RUN button, to select the desired speed mode (FAS / SLO.).

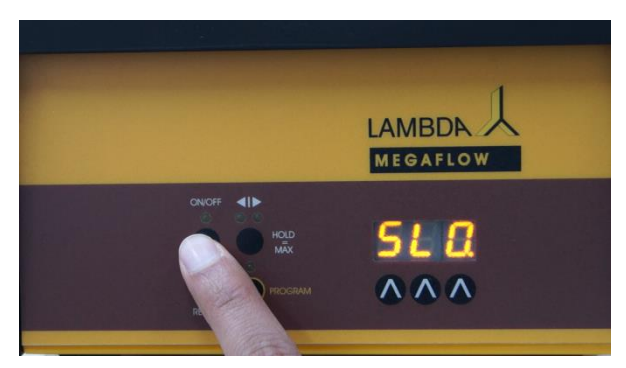

**Figure 1-20** Confirm and save the chosen speed mode by pressing the **ON/OFF** button on the MEGAFLOW pump.

*Remark:* During the RS-communication, only the value shown on the display is transferred, but not the speed range (mode). If the <u>PUMP-FLOW INTEGRATOR</u> is activated (optional), a single integrator step is independent of the set speed (mode).

## 2 PROGRAMMING LAMBDA PERISTALTIC PUMPS

A short video on programming the LAMBDA peristaltic pumps can be found at: <u>www.lambda-instruments.com/peristaltic-pumps/#video</u>

Up to 99 pairs of time and speed setting (flow rate) can be programmed on locally on the pump display of LAMBDA MULTIFLOW, HIFLOW, MAXIFLOW und MEGAFLOW peristaltic pumps

#### 2.1 Programming mode of peristaltic pumps

The programming mode is accessed by simultaneously pressing the buttons **REMOTE** and **RUN** until the indication "PGM" appears on the display and both directions LEDs (**4**|**>**) are illuminated.

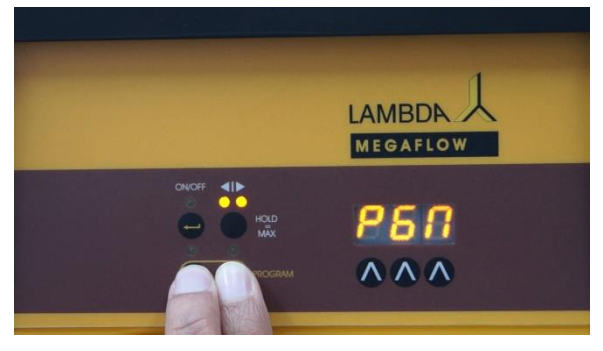

Figure 2-1 Simultaneously press the REMOTE and RUN until indication "PGM" appears.

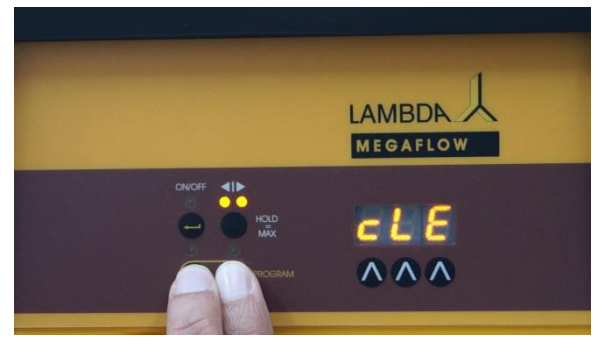

**Figure 2-2** Continuous pressing of **REMOTE** and **RUN** button even after the indication of "**PGM**" ends up with "**cLE**" (memory cleared).

*Remark*: If you repeat this simultaneous pressing of the **REMOTE** and **RUN** buttons, the pump flow rate program memory will be cleared and the indication "**cLE**" will appear on the display. To return to the programming mode, press the **REMOTE** and **RUN** buttons again until "**PGM**" appears.

## Programming flow profile (speed, flow direction, time & pause)

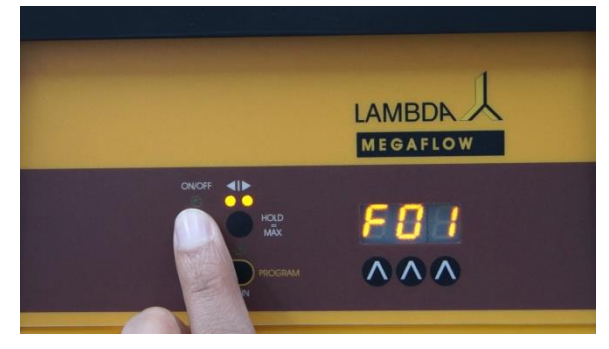

**Figure 2-3** Press the **ON/OFF** button. **"F01"** appears briefly on the display indicating that the first flow rate value (speed) of the program can be entered.

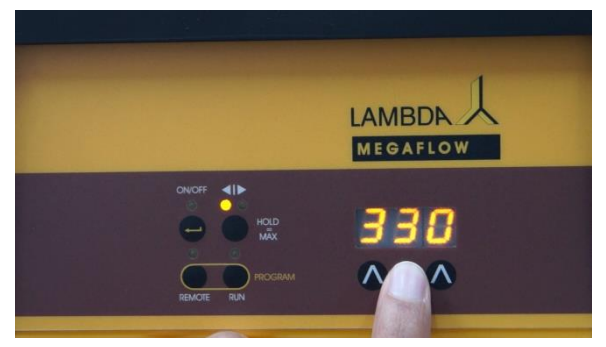

**Figure 2-4** Set the desired speed for the first program step by pressing the buttons  $\Lambda \Lambda \Lambda$  below the display (speed 0 to 999, corresponding to 0 to 100% of motor rotation).

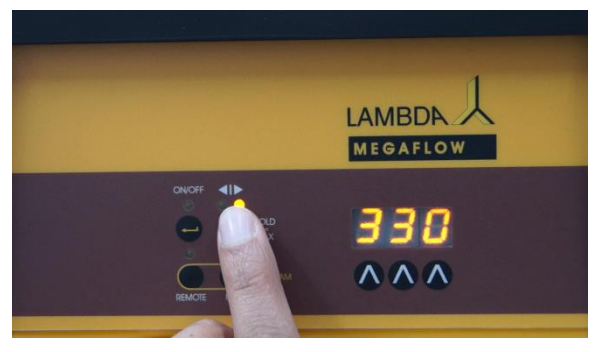

**Figure 2-5** Use the direction button ◀ |► to select direction of flow (clockwise/counter-clockwise).

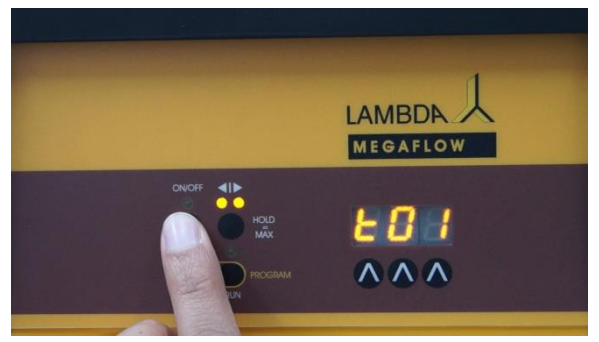

**Figure 2-6** Press the **ON/OFF** button. The indication "**t01**" will appear for a few seconds on the display indicating that the time period of the first step in minutes, can be entered.

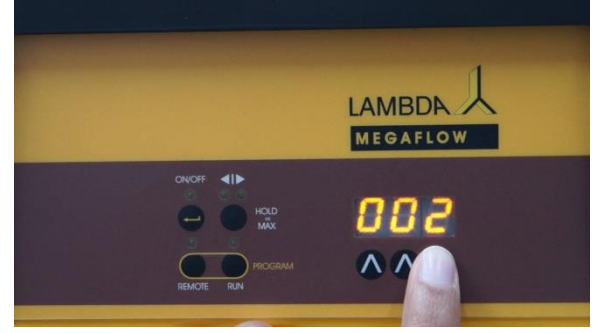

**Figure 2-7** Select the desired time period for the first program step by pressing the buttons **ANA** below the display (from 0 to 999 minutes or 00.0 to 99.9 minutes).

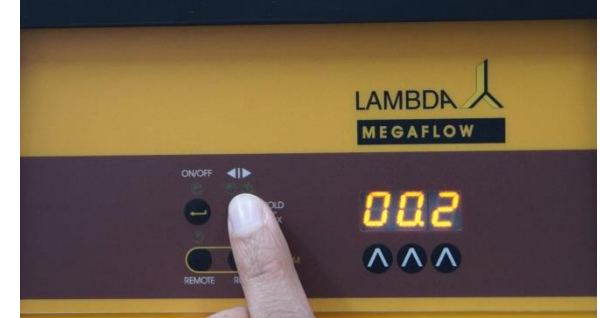

**Figure 2-8** By pressing the **◄**|**▶** button, the time resolution can be set in minutes or 0.1 minutes. In the 0.1 minute time resolution a dot is displayed, e.g. "00.2". The time resolution can be set individually for each program step.

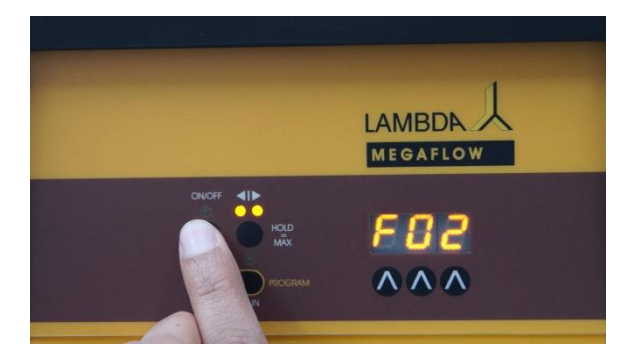

**Figure 2-9** Press the **ON/OFF** button. The indication "**F02**" will briefly appear on the display indicating that the flow rate (speed) of the second program can be entered.

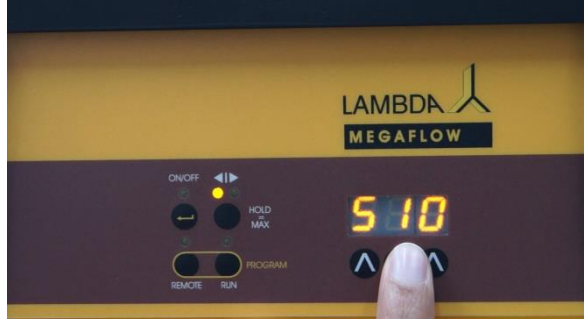

**Figure 2-10** Enter the desired flow rate by pressing the buttons  $\Lambda \Lambda \Lambda$  below the display, for the second program step.

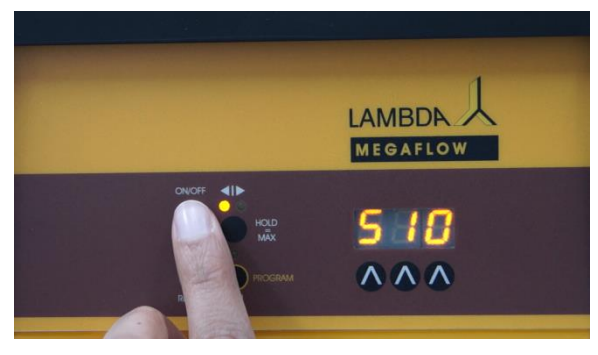

**Figure 2-11** If the **◄**|**▶** button is not used to change the flow direction (clockwise/counter-clockwise), default pump rotation for the set speed is clockwise, **◄**| LED ON.

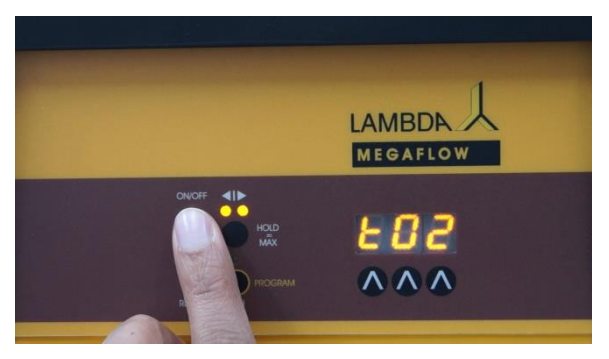

Figure 2-12 Press the ON/OFF button again, the indication "t02" will briefly appear on the display.

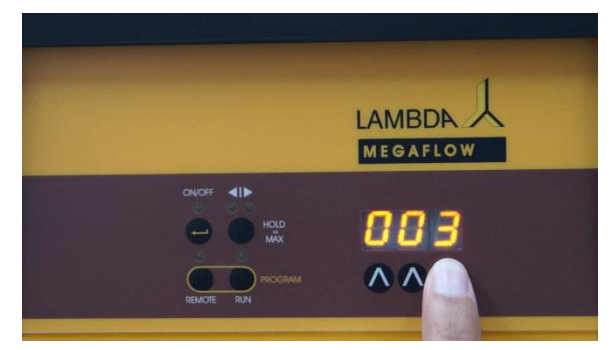

**Figure 2-13** Set the time duration (time) of the second program step.

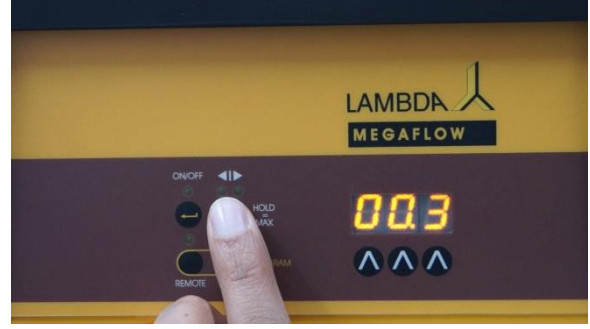

**Figure 2-14** Press **◄**|**▶** button, to set the time resolution.

In a similar way, up to 99 program steps can be entered. (The number of repetitions of the entire program will be programmed at the end.)

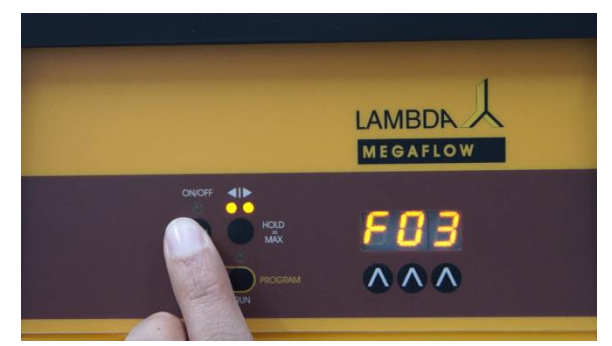

**Figure 2-15** After having entered the time of the last program step, press the **ON/OFF** button.

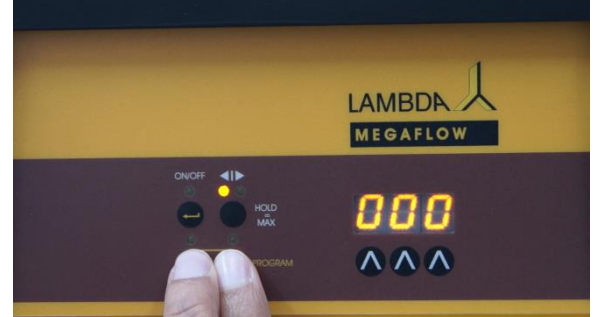

**Figure 2-16** The flow rate (000) of the next step which will not be programmed appears on the display.

*Remark:* It is not possible to end the program after entering the time data. The direction LEDs indicate if you are programming speed or time in the program step:

- **One direction LED is ON**: You are programming the speed of the pump (in the flow direction indicated by the LED) of the program step.
- Both direction LEDs are OFF: You are programming the time (minutes) of the program step.

## Number of repetition cycles of programmed flow profile

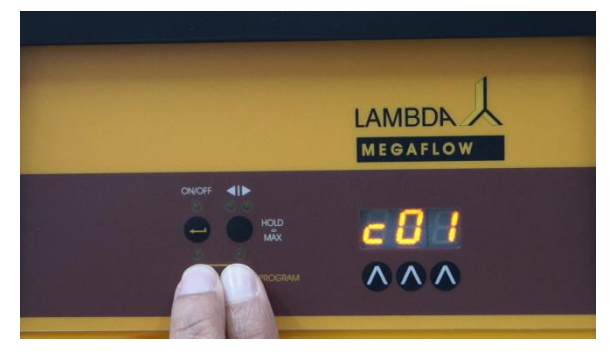

**Figure 2-17** Press the **Remote** and **Run** button simultaneously. The indication "**c01**" appears on the display. "c01" indicates that the program is executed only once and the peristaltic pump then stops.

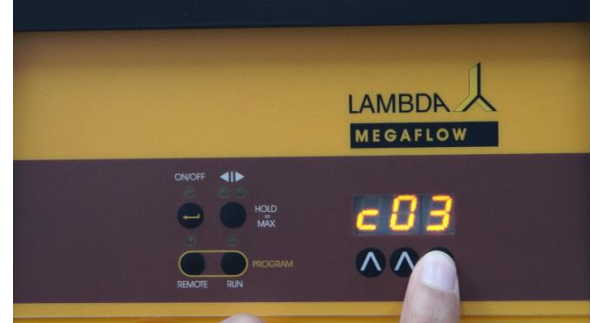

Figure 2-18 If you wish to repeat the same program 3 times, increase the cycle number to "c03" by pressing the buttons  $\Lambda \Lambda \Lambda$  below the display.

You can select 0 to 99 program cycle ("c99"), which means, the programmed flow profile can be repeated up to 99 times consecutively.

If you enter 0 ("**c00**"), the program will run in an \***Endless-Loop**\*, until you stop the pump manually.

#### Confirm program and save

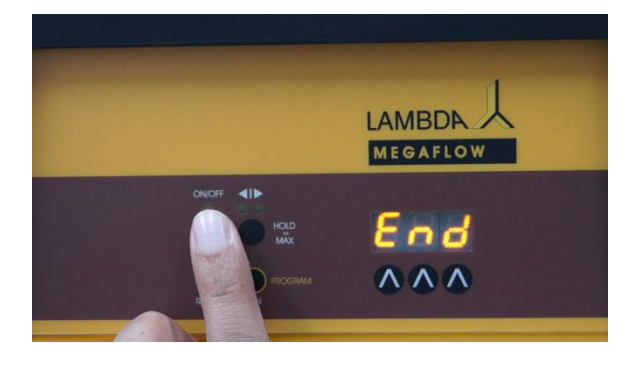

**Figure 2-19** Press the **ON/OFF** button until the indication **"End"** appears on the peristaltic pump display to confirm and save the program

#### 2.2 Start the program

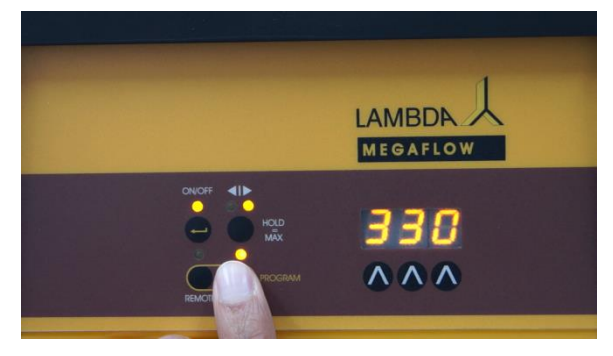

**Figure 2-20** To start the program, press the **RUN** button. The RUN and ON/OFF LEDs are ON.

To stop the running program definitively, press the **RUN** button. The RUN and ON/OFF LEDs are OFF.

## Manual intervention during program execution

It is possible to stop the pump by pressing the **ON/OFF** button, to change the direction and the rotation speed during any running program step.

The function facilitates, e.g. urgent replacement of tubing or intervene manually in emergency situations.

*Remark:* Do not forget to restore the **right direction of the rotation** and to switch the pump ON again (by pressing the **ON/OFF** button), after you have finished your intervention.

During the manual intervention (as mentioned above), the **time basis in the microprocessor is not stopped**, i.e. neither the total time of program steps not the total time of whole program will be affected. When the program step time has elapsed, the pump will automatically go on with the next program step. Thus, the program is not modified by this emergency intervention.

#### 2.3 Review program

It is possible to review/check the program steps. It is done in the same way as programming, but without changing the speed and time values.

## **3 PERISTALTIC PUMP FLOW CALIBRATION**

A short video on flow rate calibration of LAMBDA peristaltic pumps can be found at <u>www.lambda-instruments.com/peristaltic-pumps/#video</u>.

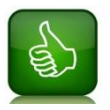

The pump speed is proportional to the flow. By determining the **total amount** of liquid delivered at a given pumping speed over a measured time interval (duration), you can calibrate the flow rate.

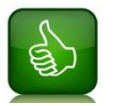

Before calibration the pump flow rate, make sure that the **liquid completely fills the pump tubing** and reaches its free end. Only then initiate the measuring process, for precise calibration.

Two methods to calibrate the flow rate of peristaltic pumps could be found below:

- 1. Volumetric calibration of pump flow rate
- 2. Calibration of pump flow rate by weight

#### 3.1 Volumetric calibration of pump flow rate

Volumetric calibration of pump flow rate is the total volume of pumped liquid calculated per minute, for the given pump speed.

For volumetric calibration, pump the liquid for a minute, e.g. at pump speed 600 with PRECIFLOW, MULTIFLOW, HiFLOW and MAXIFLOW pumps and at pump speed 300 with MEGAFLOW peristaltic pump.

It is also possible to **program** speed (e.g. 600) and time (e.g. 3 minutes) on MULTIFLOW, HiFLOW, MAXIFLOW and MEGAFLOW pumps and press **RUN** button to calculate the flow rate.

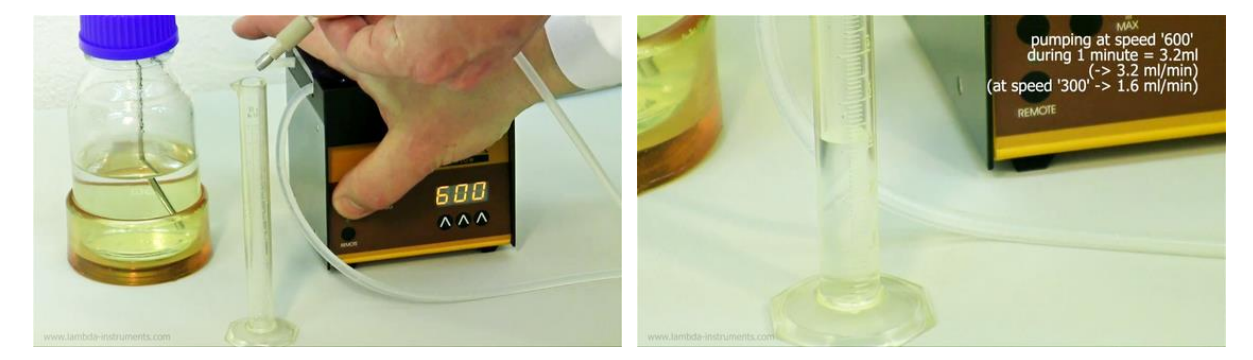

**Figure 3-1** Turn ON the pump and collect the pumped liquid for a measured time (60 seconds) in a graduated cylinder.

**Figure 3-2** Example: At a pump speed of 600, 3.2 ml of liquid was pumped per 60 seconds. At speed 600, the pump thus achieves a flow rate of 3.2 ml/min. With a **rule of three**, the pump flow rate for other pumping speeds can be calculated.

#### 3.2 Calibration of pump flow rate by weight

For calibration of flow rate by weight, total weight of the liquid pumped per minute is calculated.

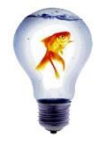

The balance/scale used to calibrate the flow rate of pump must be adjusted according to the desired accuracy range!

For calibration, pump the liquid for one minute, e.g. at a pump speed of 700:

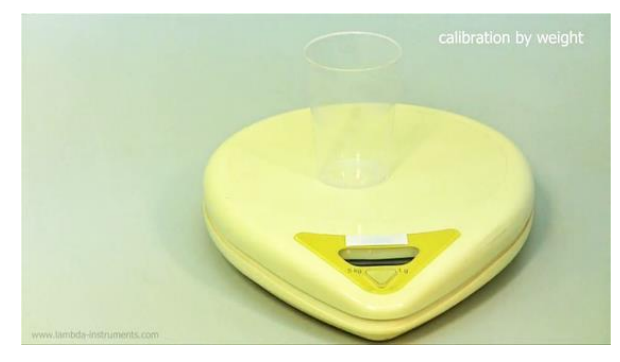

**Figure 3-3** Tare the weighing scale with the measuring beaker (balance with the beaker shows 0.000 g)

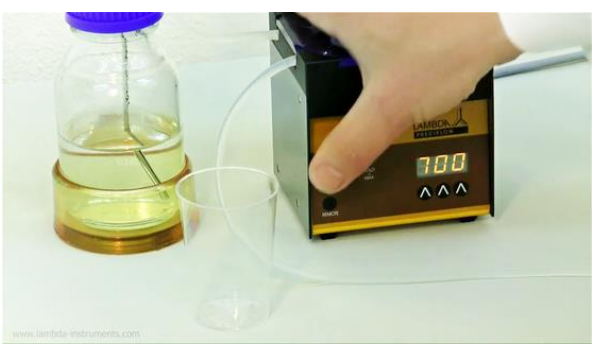

**Figure 3-4** Start pumping of liquid by pressing **ON/OFF** button (PRECIFLOW pump) or **RUN** button to start the program of programmable peristaltic pump (MULTIFLOW, HIFLOW, MAXIFLOW and MEGAFLOW pumps).

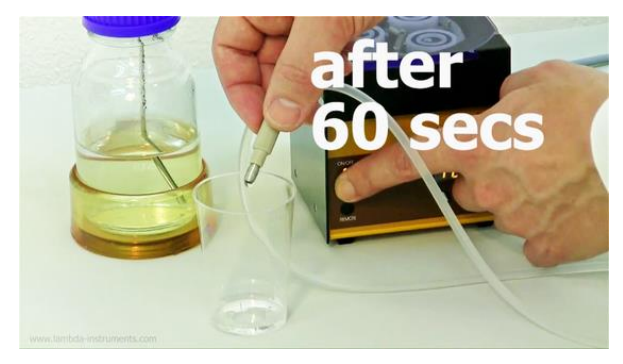

**Figure 3-5** The pumped liquid is collected in the beaker (previously tared in the balance) for a measured time or pre-programmed time (60 seconds).

Stop liquid delivery by pressing ON/OFF button after measured time or pump switches OFF automatically after pre-programmed time.

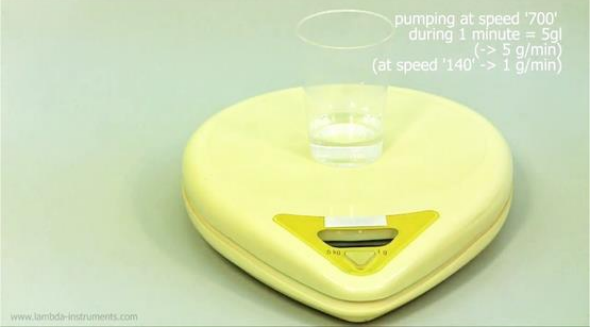

Figure 3-6 Weigh the beaker with collected liquid.

For example: Beaker weighs 5 g of liquid after 60 seconds at pump speed 700. Then, the flow rate of the pump at pumping speed 700 is thus 5 g/min. With the simple rule of three, the flow rate of other speed settings can be calculated.

The LAMBDA peristaltic liquid pumps PRECIFLOW / MULTIFLOW, HiFLOW, MAXIFLOW and MEGAFLOW operate at different speed ranges.

## **4 REMOTE CONTROL OF LAMBDA PUMPS**

#### 4.1 ON/OFF remote control

The 8-pole socket for the ON/OFF remote control is located at the rear of the laboratory peristaltic pump.

Interlinking the contacts no. 4 and 5 of 8-pole socket (refer section 10.2) will **block the pump** and ON/OFF LED is switched OFF.

The same effect is obtained by applying a voltage of 3 to 12 V DC to the contact no. 5 and 0 line must be connected to contact No. 3.

*Note*: Please contact us, if a reverse logic is needed for remote control of the LAMBDA laboratory peristaltic pump.

#### 4.2 Analog remote control of pump speed

The socket, to remotely control the pump speed by analog signals, is located at the rear of the laboratory peristaltic pump.

The LAMBDA peristaltic pumps can be controlled over the whole speed range by an **external** signal (0 - 10 V DC, option 0-20 or 4-20 mA).

The plus pole of the signal is connected to the contact no.1 and 0 line to the contact no. 3.

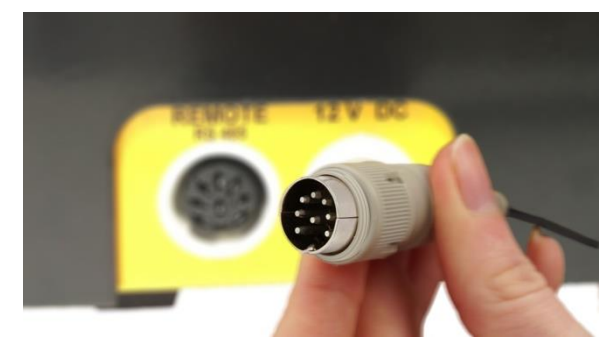

**Figure 4-1** For remote control of peristaltic pump, connect the 8-pole pump remote control cable to the "Remote" socket at the rear of the peristaltic Pump.

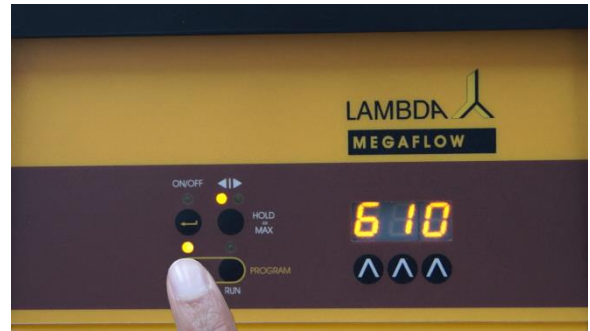

**Figure 4-2** Press the REMOTE button on pump control panel. The corresponding LED lights up and the display indicates the approximate pump speed of the voltage of the external signal.

The indication on the display may become unstable when no external connection is made, which describes the high sensitivity of the electronics.

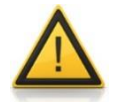

For safety reasons, the voltage of the external signal must not exceed 48 V to earth!

#### 4.3 Digital remote control of pump via PC

If LAMBDA peristaltic pump is equipped with the RS-485 interface or RS-232 (optional), it can be controlled digitally, e.g. from a PC (laptop) using <u>PNet peristaltic pump control software</u>.

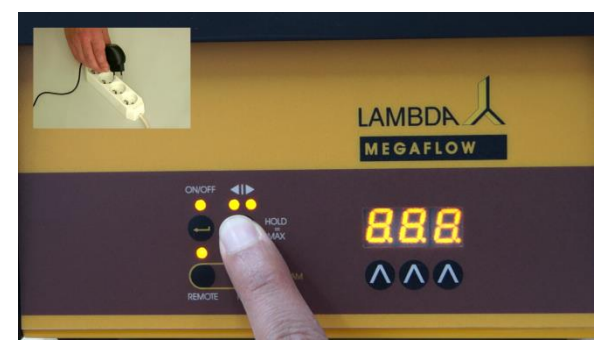

**Figure 4-3** Disconnect the pump from the mains. Keep pressing the direction button ◄|► and reconnect the pump to power supply.

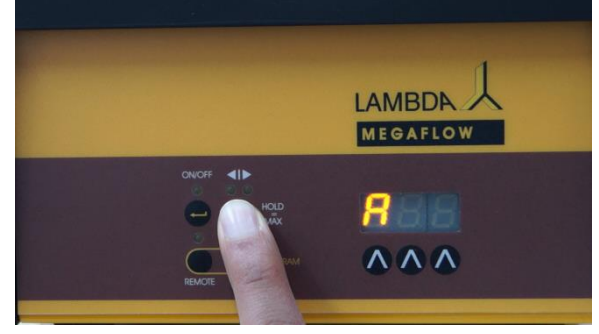

**Figure 4-4** The display of the pump shows message "**A**" and two numbers. The number from 00 to 99 is the current address of the peristaltic pump.

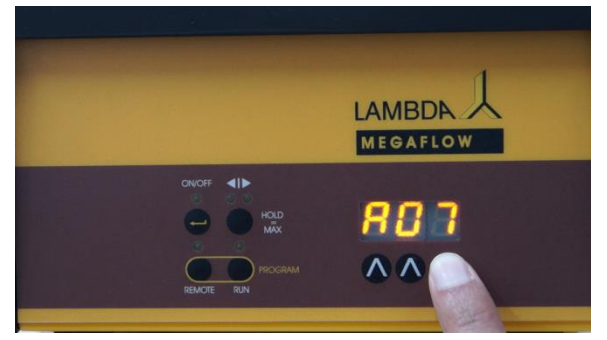

Figure 4-5 To change the address of the peristaltic pump, press the  $\Lambda \Lambda \Lambda$  buttons under the display until the desired number is displayed.

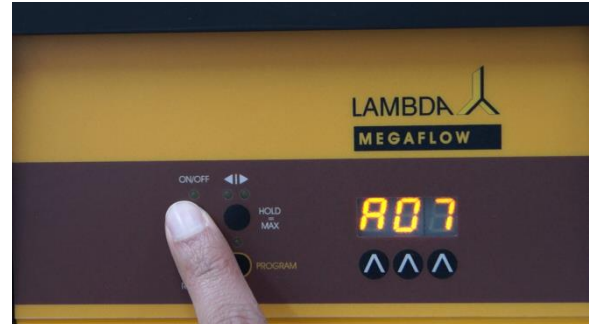

Figure 4-6 To save the selected pump address, press the ON/OFF button on the peristaltic pump

## **5 PRACTICAL ADVICES ON USING PERISTALTIC PUMP**

- ✓ For smaller flow rates, it is advisable to use tubing with a small diameter and high motor speed setting rather than larger tubing diameter and low speed setting. (Smaller inner tubing diameter allows finer flow rate adjustment.)
- ✓ If possible, use the peristaltic pump in clockwise direction! In clockwise direction, the peristaltic pump runs with less friction and pressure is lesser (approx. 0.1 MPa depending on the tubing diameter). If a higher pressure is required (up to 0.2 MPa), use the counter-clockwise rotation on the pump.
- Greasing reduces friction, increases reliability and life time of the peristaltic pump: Periodically, smear a small amount of petroleum jelly or similar grease on the inner side of the transparent PVC cover of the peristaltic pump. Do not grease the tubing holder slots

on the pump head!

✓ If any **liquid enters the pump head**, disconnect the pump from mains, drain the liquid and rinse the pump head with water.

For cleaning, you can also **remove the entire rotor with rollers**: Unscrew the nut (M4 for PRECIFLOW, MULTIFLOW, HIFLOW and MAXIFLOW; M5 for MEGAFLOW peristaltic pumps) on the axle of the rotor and pull the rotor out by hand or with a pair of pliers. After cleaning, grease the axle and replace the rotor by pressing and rotating until the rotor engages on the motor axis.

 Clean the peristaltic pump with a damp cloth. Mild solvents such as ethanol, isopropanol, or alkanes may also be used, if you the exposure time is short.

Do you have any questions about the operation or cleaning of LAMBDA peristaltic pumps? You can always ask us for advice using the hotline number or <u>support@lambda-instruments.com</u>.

## 6 FOR YOUR SAFETY IN HANDLING PUMPS

Thanks to the use of a plug-in power supply giving only a **low voltage of 12 V DC**, the danger of electrical shock during the use of the LAMBDA peristaltic pump has been virtually eliminated. This applies even when an electro conductive solution penetrates the peristaltic tubing pump (as a consequence of an accident).

If this happens, unplug the peristaltic pump from the mains before cleaning and servicing!

Usually, the peristaltic pumps are used in the vertical position. **LAMBDA laboratory peristaltic pumps** can also be **easily stacked**, thus allowing optimal use of the precious laboratory bench space.

#### In any case, the ventilation gaps of the peristaltic pump should not be covered!

If the peristaltic tubing pump is **not used for an extended period of time, disconnect it from the mains.** 

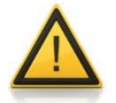

For safety reasons, the voltage of the external signal must not exceed 48 V to earth!

## 7 CONSTRUCTION ADVANTAGES OF LAMBDA PERISTALTIC PUMPS

#### 7.1 Construction of the pump head

The asymmetric peristaltic pump head is made of **hard**, **chemically resistant material**. The pressure on the tubing is transmitted gradually through an off-center lever and spring made of stainless steel. This assures that only minimal pressure is applied to the tubing, which guarantees:

- **Reliable functioning of the pump** without unnecessary deformation and strain on the tubing.
- If the line is blocked, the liquid pressure is reduced to **approx. 1.5 bar** (approx. 2 bar, incase of MEGAFLOW pump).
- Reduced pulsation of the pump liquid.

## Construction of the rollers of LAMBDA peristaltic pumps

LAMBDA peristaltic pumps are constructed with ball bearings of a larger diameter with glass beads. The main advantages of roller construction:

- Suppresses corrosion,
- Minimizes pulsation and
- Reduced friction or lowest mechanical strain on the tubing.

The bearings glide over the tubing so gently, that it is **not necessary to prevent the movement** of the tubing by special fixation like stoppers or clamps:

- The pump tubing will not be drawn into the peristaltic pump head even at high pumping speeds and
- The lifetime of the pump tubing is considerably extended.

#### 7.2 High quality Swiss motor and microprocessor

The high quality Swiss motor and integrated microprocessor electronics assure:

• **Highest precision** of flow rate without inertia when switching peristaltic pump ON and OFF.

#### 7.3 Handy construction of LAMBDA peristaltic pumps

LAMBDA peristaltic pumps is easy to use, stackable and saves expensive laboratory bench-space!

- Minimized dimension
- Compact

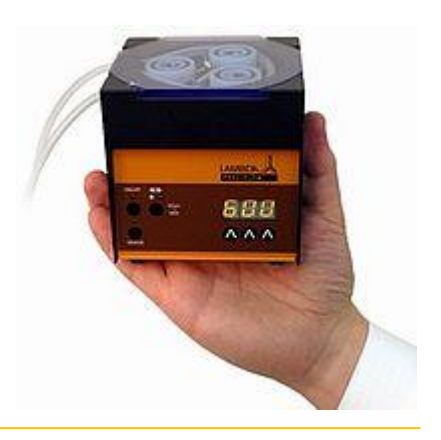

#### 7.4 In-built remote control options

The various remote control options and the possibility of <u>pump flow integration</u> expand the application possibilities of LAMBDA peristaltic pumps as a **peripheral devices in automated control systems in research laboratories and process optimization**:

- Acid, base, feed and harvest pumps for lab fermenters and bioreactors or
- Chemical synthesis in laboratory
- Peristaltic pumps for auto-sampler (lab or field trial)

The LAMBDA peristaltic pumps come with remote socket for analog remote control. In addition, the peristaltic pumps can be supplied with optional RS-485 or RS-232 interface for digital remote control, e.g. from a PC (laptop).

(You can find the communication protocol in the <u>Appendix</u> section.)

#### 7.5 **Programmable peristaltic pumps**

The microprocessors of the MULTIFLOW, MAXIFLOW, HiFLOW and MEGAFLOW peristaltic pumps allow programming of up to **99 steps of flow and time setting**, locally on the pump display. The flow direction can be selected for each program step.

## 8 FLOW DIAGRAM OF LAMBDA PERISTALTIC PUMPS

The following pump flow diagrams show the flow rates of LAMBDA peristaltic pumps as a function of pump speed setting and inner tubing diameter. The flow rates may vary depending on the fluid being pumped, pressure and pump tubing.

#### 8.1 Flow diagram of PRECIFLOW & MULTIFLOW

Flow diagram of LAMBDA PRECIFLOW and LAMBDA MULTIFLOW peristaltic pumps:

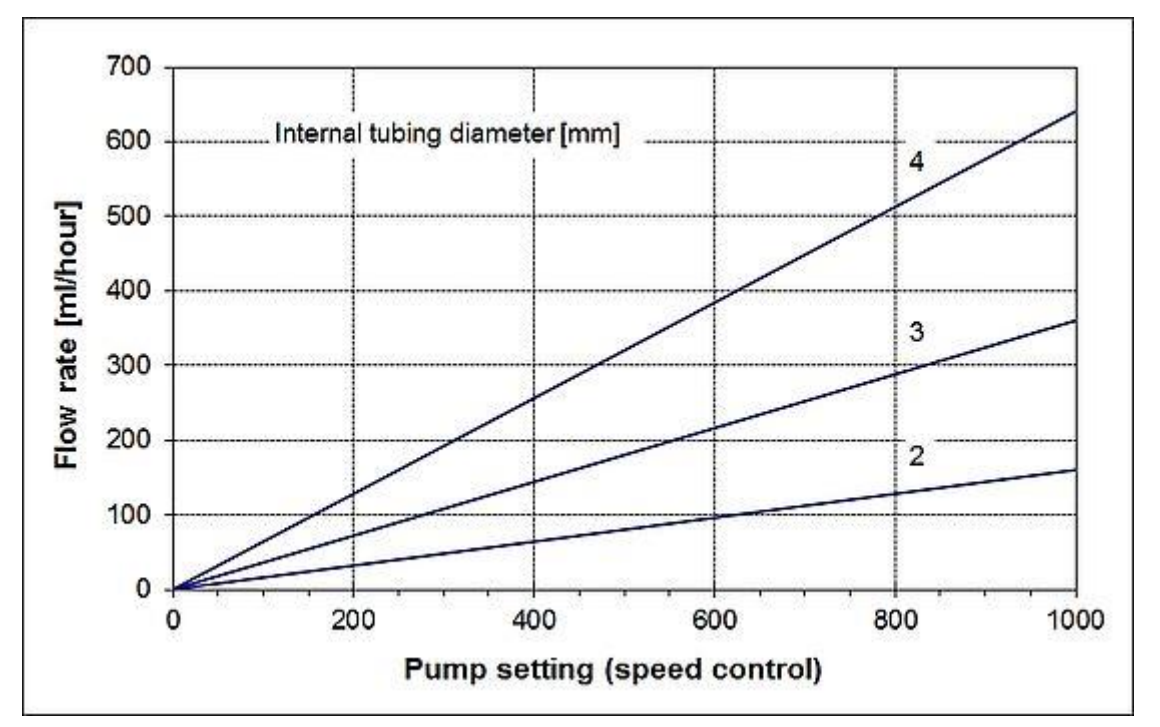

Figure 8-1 PRECIFLOW & MULTIFLOW flow diagram for silicone tubing with inner diameter of 2 mm, 3 mm, 4 mm

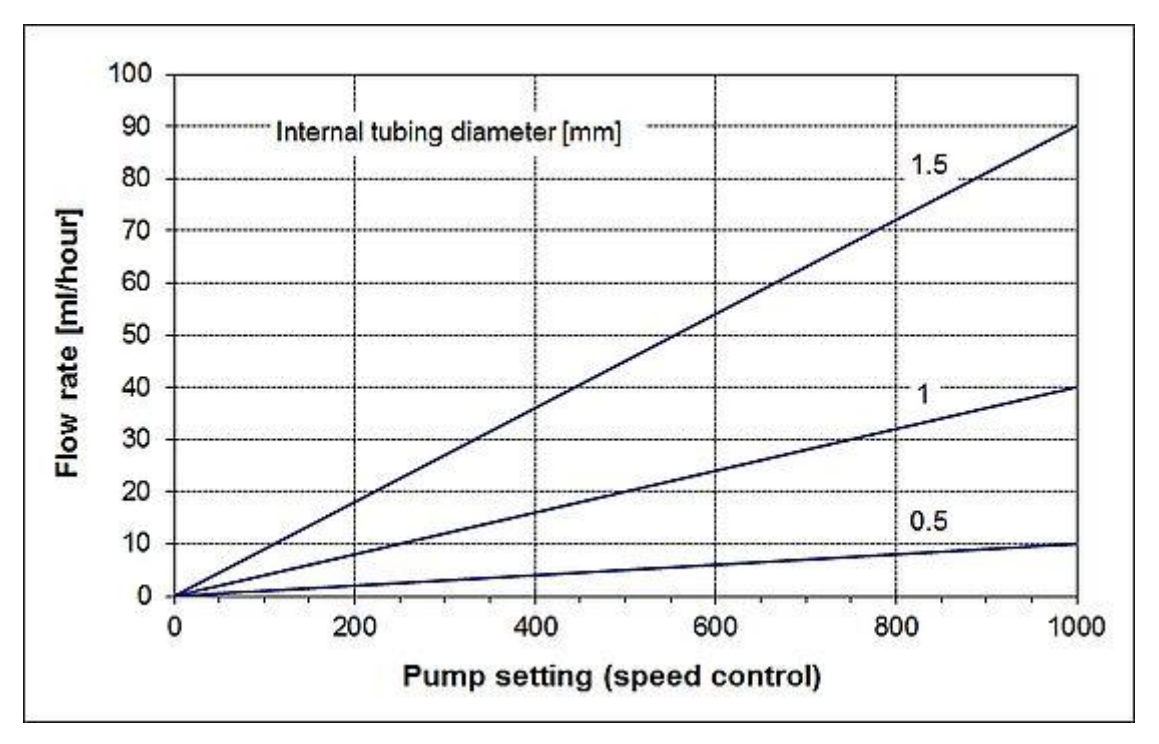

Figure 8-2 PRECIFLOW & MULTIFLOW flow diagram for silicone tubing with inner diameter of 1.5 mm, 1.0 mm, 0.5 mm

#### 8.2 Flow diagram of HiFLOW peristaltic pump

Flow diagram of HiFLOW peristaltic pump with different silicone tubing:

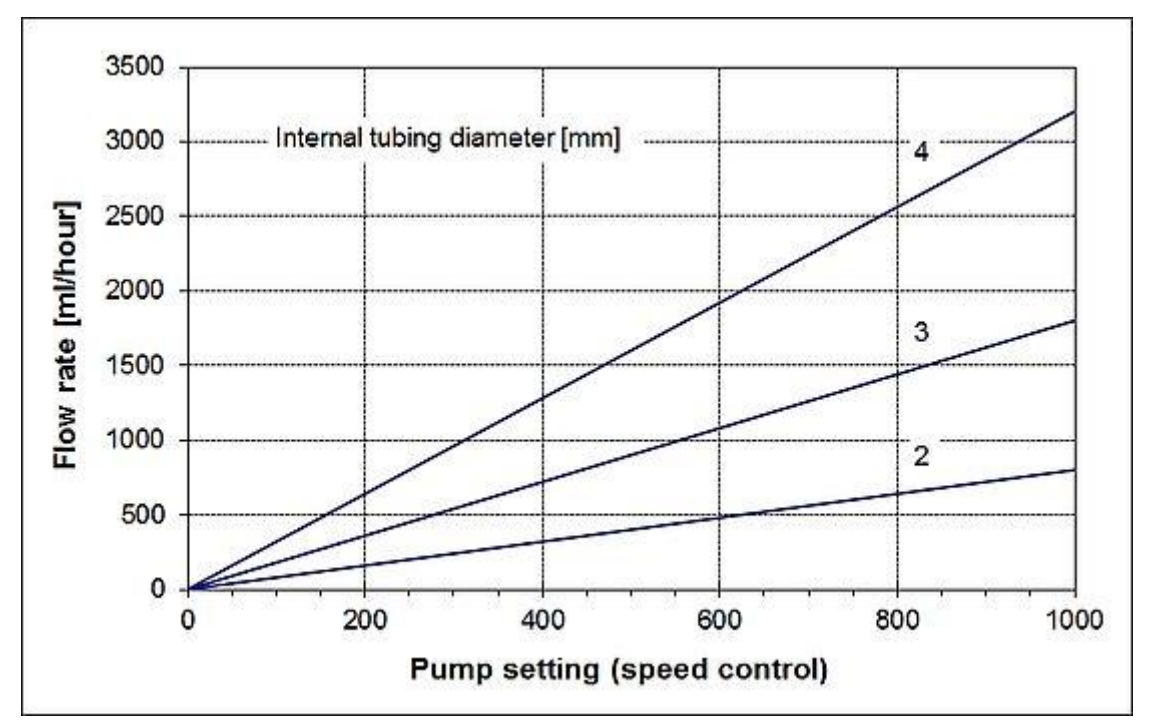

**Figure 8-3** Flow diagram of the LAMBDA HiFLOW peristaltic pump when using silicone tubing with inner diameters of 2 mm, 3 mm, 4 mm

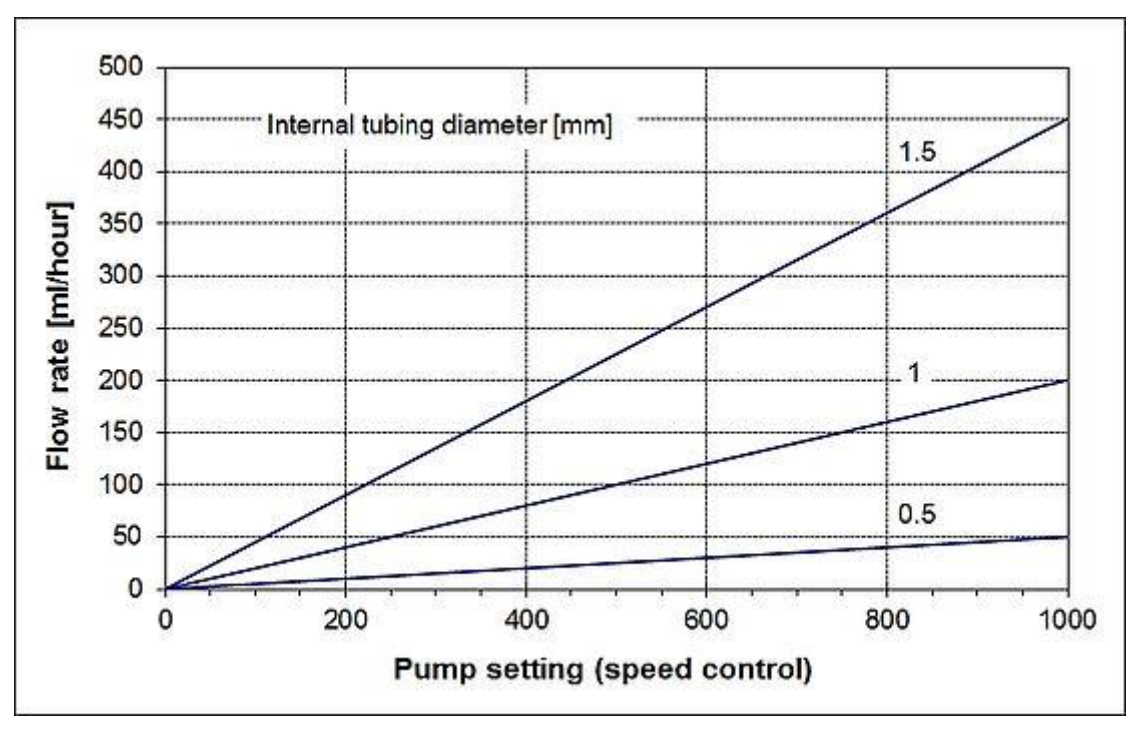

**Figure 8-4** Flow diagram of the LAMBDA HiFLOW peristaltic pump when using silicone tubing with inner diameter of 1.5 mm, 1.0 mm, 0.5 mm.

#### 8.3 Flow diagram of MAXIFLOW peristaltic pump

LAMBDA MAXIFLOW flow diagram:

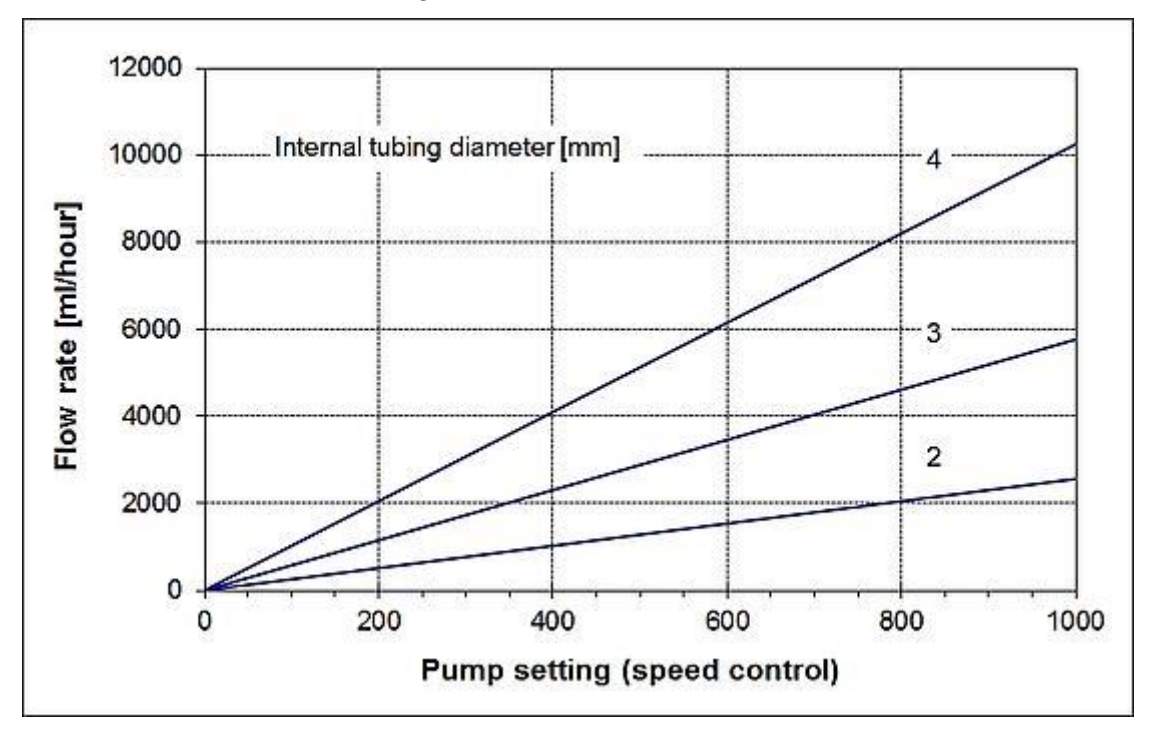

Figure 8-5 Flow diagram of the LAMBDA MAXIFLOW peristaltic pump when using silicone tubing with inner diameter of 2 mm, 3 mm, 4 mm

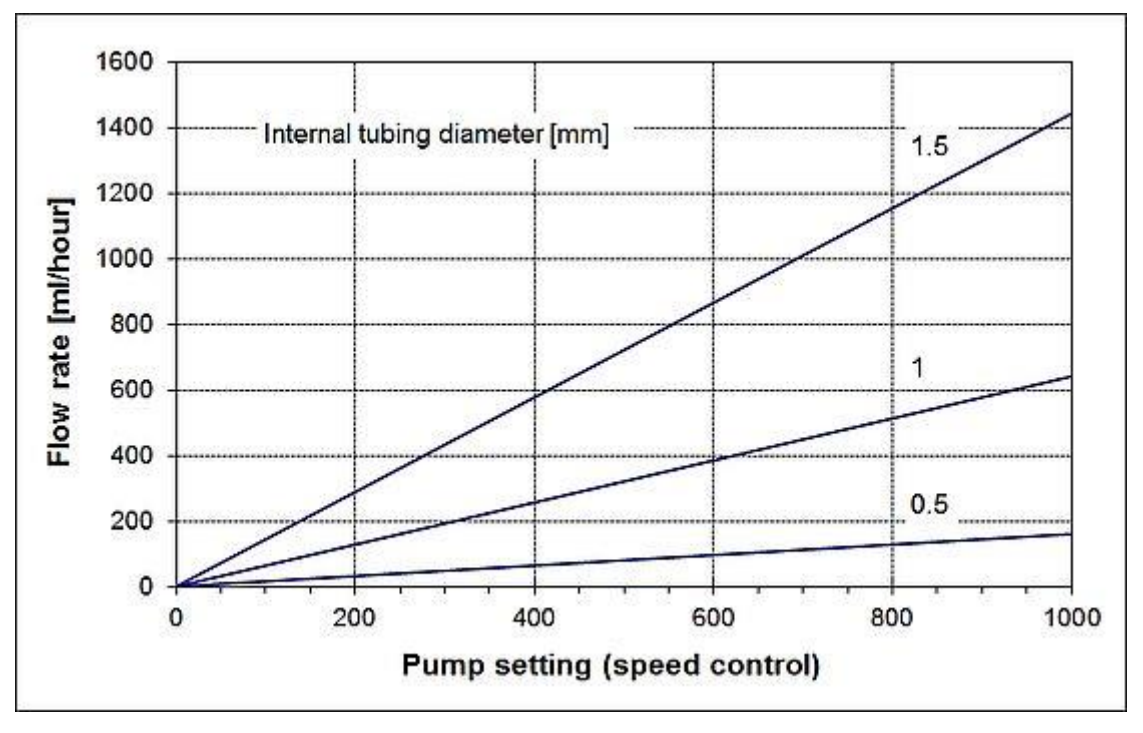

Figure 8-6 Flow diagram of the LAMBDA MAXIFLOW peristaltic pump when using silicone tubing with inner diameter of 1.5 mm, 1.0 mm, 0.5 mm

#### 8.4 Flow rate of MEGAFLOW peristaltic pump

- **Minimum flow rate** of MEGAFLOW peristaltic pump with silicone tubing of 1 mm inner diameter: 0.2 ml/h
- **Maximum flow rate** of MEGAFLOW peristaltic pump with silicone tubing of 8 mm inner diameter: 60 L/h

## **9 APPLICATION OF LAMBDA PERISTALTIC PUMPS**

LAMBDA Peristaltic pumps are used, among others, in the following fields of application:

- Chromatography: Liquid chromatography, collecting fractions, sampling, taking samples, gradient elution, pouring gradient gels, gradient formation, ...
- Single use system: LAMBDA peristaltic pumps for sterile and precise addition/removal of liquid in the contamination sensitive processes.
- ✓ Fermentations & cell culture: Addition of nutrients, pH control by automatic addition of acid/base, antifoam control by dosing antifoam, C-feed, feed and harvest pumps for continuous processes like chemostat.
- Pharmaceutical research: Peristaltic pumps with data acquisition for process validation, for drug trials.
- Chemical reactions: Precise addition of liquids for titration, visualization of reaction rate (hydrolysis of amides, esters, anhydrides, etc.)

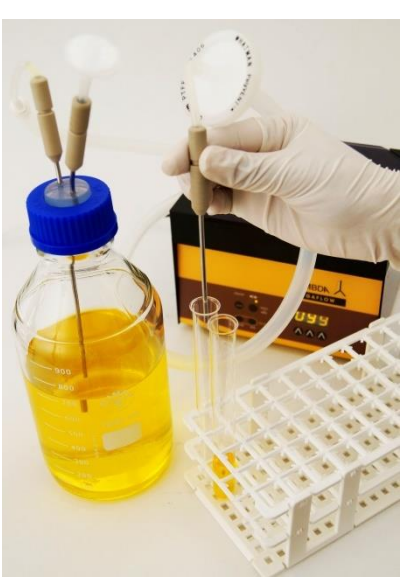

**Figure 9-1** LAMBDA MEGAFLOW with foot-switch for sterile dosing of liquid media in microbiology

 Biochemical reactions: Liquid dispensing with data recording to control the oxidation and reduction potential, measurement of enzyme activities, long term reactions.

## **10 TECHNICAL SPECIFICATION OF LAMBDA PUMPS**

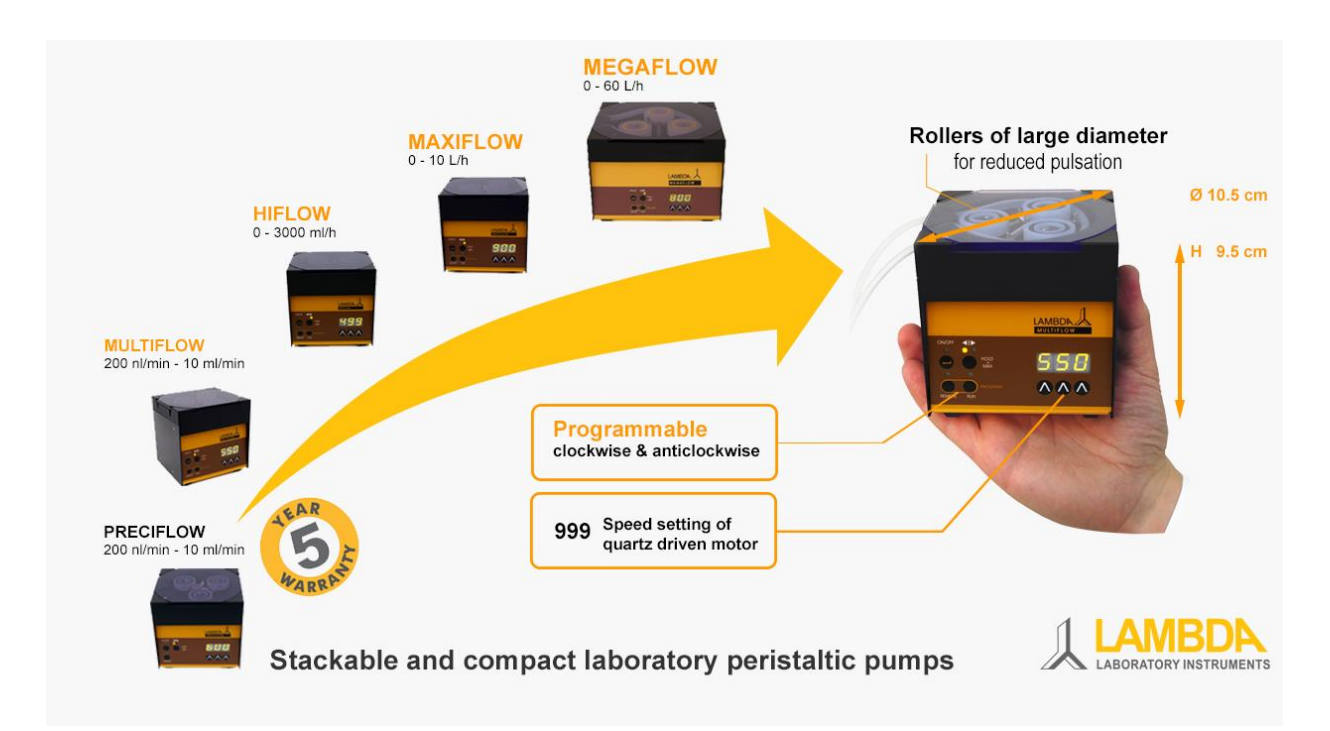

Figure 10-1 LAMBDA Peristaltic Pumps: PRECIFLOW, MULTIFLOW, HiFLOW, MAXIFLOW and MEGAFLOW

#### **10.1 General specifications of LAMBDA laboratory peristaltic pumps**

| LAMBDA Pump:                   | PRECIFLOW                             | MULTIFLOW                                                            | HiFLOW              | MAXIFLOW             | MEGAFLOW             |  |
|--------------------------------|---------------------------------------|----------------------------------------------------------------------|---------------------|----------------------|----------------------|--|
| Flow rate                      | 0.2 μl/min - 600 ml/h                 |                                                                      | 1 µl/min -<br>3 L/h | 3 µl/min -<br>10 L/h | 0.02 ml/min - 60 L/h |  |
| Programming on<br>pump display | N/A (manual<br>setting on<br>display) | Up to 99 steps of pump speed and time setting                        |                     |                      |                      |  |
| Time resolution                | N/A                                   | 0 to 999 minutes in 1 min steps; 0 to 99.9 minutes in 0.1 min steps. |                     |                      |                      |  |
| Accuracy                       | ± 1%                                  |                                                                      |                     |                      |                      |  |
| Reproducibility                | ± 0.2 % (electronics)                 |                                                                      |                     |                      |                      |  |

Table 10-1 Overview of general specifications of LAMBDA laboratory peristaltic pumps

www.lambda-instruments.com

| LAMBDA Pump:                                                                                                    | PRECIFLOW                                              | MULTIFLOW                                                                                                    | HiFLOW                      | MAXIFLOW                                                                                                    | MEGAFLOW                                                                                                    |  |
|----------------------------------------------------------------------------------------------------|--------------------------------------------------------|----------------------------------------------------------------------------------------------------|-----------------------------|----------------------------------------------------------------------------------------------------|----------------------------------------------------------------------------------------------------|--|
| Tubing                                                                                                    | Silicone tubing<br>Inner tubing di<br>wall thickness o | or other material<br>iameter from 0.4<br>of approx. 1 mm                                                                      | s having sim<br>5 to 4 mm w | ilar elasticity;<br>ith tubing                                                                                                   | Silicone tubing or<br>other materials<br>having similar<br>elasticity; <b>Inner</b><br><b>tubing diameter</b><br><b>from 1 to 8 mm</b> with<br>tubing wall thickness<br>of approx. 2 mm |  |
| Maximum<br>pressure                                                                                                    | ~ 0.1 MPa in cl<br>~ 0.15 MPa in c                     | ockwise directior<br>counter-clockwise                                                                                        | n;<br>e direction.          |                                                                                                    | ~ 0.18 MPa in<br>clockwise direction;<br>~ 0.2 MPa in<br>counter-clockwise<br>direction.                                                                                                |  |
| Motor                                                                                                    | Microprocessor<br>stepping motor                       | Microprocessor controlled<br>stepping motorMicroprocessor controlled<br>BLDC motor with neodymic                              |                             |                                                                                                    |                                                                                                    |  |
| Speed control range                                                                                                    | 0 to 999                                               |                                                                                                    |                             |                                                                                                    |                                                                                                    |  |
| Interface                                                                                                    | RS-485 or RS-232 (optional)                            |                                                                                                    |                             |                                                                                                    |                                                                                                    |  |
| Power supply90–240 V/50–60 Hz AC plug-<br>in power supply with DC<br>12V/12W output; possible field<br>operation on 12 V accumulator |                                                        | 90–240 V/50–60 Hz AC<br>plug-in power supply<br>with DC 12V/50W<br>output; possible field<br>operation on 12 V<br>accumulator |                             | 90–240 V/50–60 Hz<br>AC plug-in power<br>supply with DC<br>12V/65W output;<br>possible field<br>operation on 12 V<br>accumulator |                                                                                                    |  |
| Dimensions 10.5 (W) x 9.5 (H) x 10.5 (D)                                                                                             |                                                        | (H) x 10.5 (D) cm                                                                                                    | 1                           |                                                                                                    | 18 (W) x 13 (H) x 16<br>(D) cm                                                                                                    |  |
| Weight                                                                                                    | < 1 kg                                                 |                                                                                                    | 1.2 kg                      |                                                                                                    | 2.5 kg                                                                                                    |  |
| Non-volatile<br>memory                                                                                                    | Storage of all s                                       | ettings                                                                                                    |                             |                                                                                                    |                                                                                                    |  |
| Remote control                                                                                                    | 0 - 10 V; (option                                      | nal 0 - 20 or 4 - 2                                                                                                    | 20 mA); optic               | nal foot-switch                                                                                                    |                                                                                                    |  |
| Safety                                                                                                    | CE, meets IEC                                          | 1010/1 norm for                                                                                                    | laboratory ir               | nstrument                                                                                                    |                                                                                                    |  |
| Operation<br>temperature                                                                                                    | 0 - 40 °C                                              |                                                                                                    |                             |                                                                                                    |                                                                                                    |  |
| Operation<br>humidity                                                                                                    | 0 - 90 % RH, no                                        | on-condensing                                                                                                    |                             |                                                                                                    |                                                                                                    |  |
| Warranty                                                                                                    | 5 years                                                |                                                                                                    | 2 years                     |                                                                                                    |                                                                                                    |  |

3 0

8

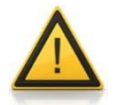

For safety reasons, the voltage of the external signal must not exceed 48 V to earth!

#### 10.2 Remote control (Inputs/Outputs) of LAMBDA peristaltic pumps

| No. | Colour | Description                                                                                     |                           |
|-----|--------|-------------------------------------------------------------------------------------------------|---------------------------|
| 1   | yellow | (+) Input remote speed control 0-10 V *1)                                                       | 2                         |
| 2   | grey   | Step signal from stepping motor (0 and 12 V)                                                    | 4 0 5                     |
| 3   | green  | Earth, 0 V                                                                                      | 1                         |
| 4   | brown  | + 12 V                                                                                          | \6/                       |
| 5   | white  | (+) Input remote ON/OFF;<br>0 V = ON, 3 - 12 V = OFF<br>(this logic can be reversed on request) | 7 8<br>Figure 10-2 8-pole |
| 6   | pink   | Earth, ground (GND)                                                                             | connector                 |
| 7   | red    | RS 485 B (-)                                                                                    |                           |
| 8   | blue   | RS 485 A (+)                                                                                    |                           |

\*1) (Zero line connected to contact no. 3)

#### 10.3 Input (12 V DC) of LAMBDA peristaltic pump

| No. | Description   |
|-----|---------------|
| 1   | + 12 V DC     |
| 2   | 0 V           |
| 3   | Not connected |

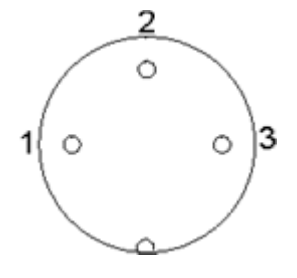

Figure 10-3 3-pole connector

## **11 ACCESSORIES AND SPARE PARTS FOR LAMBDA PUMPS**

For accessories and spare parts of LAMBDA peristaltic pumps (PRECIFLOW, MULTIFLOW, HiFLOW, MAXIFLOW and MEGAFLOW), please visit <u>www.lambda-instruments.com</u> or contact us via email at <u>sales@lambda-instruments.com</u>.

#### 11.1 LAMBDA INTEGRATOR for Pumps (Art. No. 4803)

LAMBDA pumps and dispenser are the only pumps on the market, which allow a **simple and precise integration of the amount of liquid, solid or gas** that has been **delivered by the pump**: for the flow integration, the LAMBDA PUMP-FLOW INTEGRATOR (Art. No. 4803) is activated.

You can find the detailed information about LAMBDA pump-flow INTEGRATOR at <u>www.lambda-instruments.com/pump-flow-integrator/</u>.

#### 11.2 PNet PC control software for LAMBDA dosing units (Art. No. 6600)

PNet (Art. No. 6600) is the PC remote control software for data acquisition and real time graphical display of LAMBDA pumps and dispensers.

The LAMBDA dosing units and pumps are connected to the computer through a **RS-232** or **RS-485 interface** (optional).

Up to 6 LAMBDA laboratory instruments and 12 INTEGRATORs can be connected and controlled simultaneously by <u>PNet pump</u> <u>control software</u>; no additional licenses need to be purchased for connecting additional dispensers!

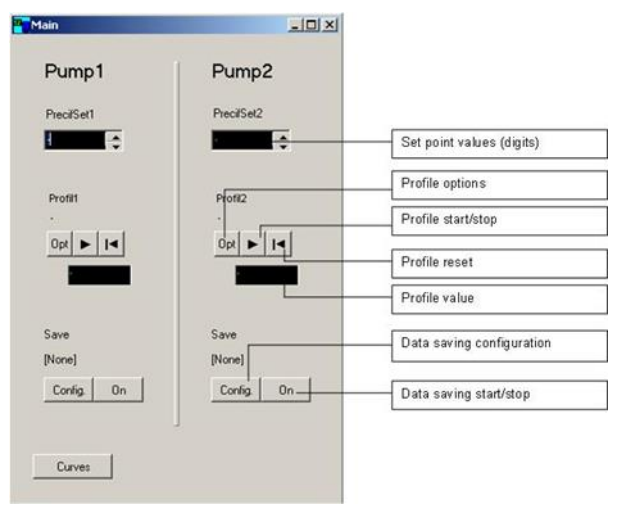

**Figure 11-1** PNet pump control software for connection of up to 6 LAMBDA lab instruments

#### 11.3 List of accessories and spare parts for LAMBDA peristaltic pumps

| Art. No. | Accessories for LAMBDA pumps                                        |
|----------|---------------------------------------------------------------------|
| 4803     | PUMP-FLOW INTEGRATOR (for LAMBDA pumps, DOSER and MASSFLOW)         |
| 4810-o   | Pump remote control (analog and digital) cable, 8 poles (open ends) |
| 4802     | Pump ON/OFF remote control cable, 2-poles (open ends)               |
| 4823     | Foot-switch for ON/OFF switching                                    |
| 4823-b   | Foot-switch for ON/OFF switching (bistable switch)                  |
| 4824     | Cable for inverted analog ON/OFF control, 8-poles                   |

|          | Interface and PC control software                                                      |
|----------|----------------------------------------------------------------------------------------|
| 4822     | RS-232 interface                                                                       |
| 4816     | RS-485 interface                                                                       |
| 4817     | RS-232/485 converter                                                                   |
| 4817-kit | RS-485 connection kit (for connection to a serial port or USB port)                    |
| 4818     | Power supply for RS232/485 converter (5 V / 1 W)                                       |
| 4819-P   | RS-485 connection cable                                                                |
| 4819-232 | RS-232 connection cable                                                                |
| 4819-PE  | RS-485 line cable with extension plug for connection of an additional instrument       |
| 6600     | PNet control software for peristaltic pumps, syringe pumps, DOSER and MASSFLOW         |
| 800202   | Quadruple plug box (Power and RS-connection for up to 4 LAMBDA laboratory instruments) |
|          | Spare parts and consumables for LAMBDA pumps                                           |
| 4820     | Plug-in power supply (12V/12W) for PRECIFLOW, MULTIFLOW, DOSER                         |
| 4821     | Plug-in power supply (12V/50W) for HIFLOW, MAXIFLOW, VIT-FIT, MASSFLOW, Hi-<br>DOSER   |
| 6003     | Plug-in power supply (12V/65W) for MEGAFLOW                                            |
| 4805     | Roller                                                                                 |
| 4806     | Stainless steel spring                                                                 |
| 4807     | Excentric lever                                                                        |
| 4808     | Rotor                                                                                  |
| 4809     | Cover                                                                                  |
| 4811     | Pump head                                                                              |
| 4813-s   | Stepping motor (PRECIFLOW, MULTIFLOW)                                                  |
| 4813-b   | BLDC motor (HIFLOW, VIT-FIT)                                                           |
| 4813-bm  | BLDC motor (MAXIFLOW)                                                                  |
| 4814-s   | Gearbox (PRECIFLOW, MULTIFLOW)                                                         |
| 4814-b   | Gearbox (HIFLOW, VIT-FIT)                                                              |
| 4814-bm  | Gearbox (MAXIFLOW)                                                                     |
| 4815-1   | Silicone tubing 0.5/2.5 mm X 10 m                                                      |
| 4815-2   | Silicone tubing 1/3 mm X 10 m                                                          |
| 4815-3   | Silicone tubing 2/4 mm X 10 m                                                          |
| 4815-4   | Silicone tubing 3/5 mm X 10 m                                                          |
| 4815-5   | Silicone tubing 4/6 mm X 10 m                                                          |
| 4815-3v  | Viton tubing 2/4 mm X 5 m                                                              |
| 4815-4v  | Viton tubing 3/5 mm X 5 m                                                              |
| 800113   | Stainless steel tubing clamp                                                           |

## **12 APPENDIX**

#### 12.1 RS communication protocol for LAMBDA peristaltic pumps

In this sub-section, the RS protocol, commands, checksum and format of data transmission for the communication of peristaltic pumps with the PC.

For the communication of PUMP-FLOW INTEGRATOR with the PC, please refer the subsection "<u>Communication between PC and pump-flow INTEGRATOR</u>".

## Format of data sent by PC to pump and back

Data sent by the PC: #ss mm a ddd qs c

Data returned by the pump: <mm ss a ddd qs c

where:

- # First sign of a command sent by PC
- First sign of a message sent by pump
- ss Address of the pump
- mm Address of the PC
- **a** Command for sense of rotation:
- r For clockwise rotation
- I For counter-clockwise rotation
- **ddd** Speed of rotation (3 ASCII numbers from 0 to 9; sent from the highest order digit to the lowest order digit)
- **qs** Control sum in HEX format (2 ASCII signs of the type 0...9ABCDEF)
- **c** End sign *cr* (carriage return). The pump will fulfill the task and block any manual command on the pump front panel.

## Commands not containing data

- # ss mm g qs c Activates the local command of the pump
- # ss mm **s** qs c The pump is stopped
- # ss mm **G** qs c To send pump data to the PC

## Checksum control

The PC sends: #0201r123EEcr

The control sum (checksum) qs is made in the following way (only the **last byte** (2 ASCII characters of the type 0...9ABCDEF) is taken):

| #    | 0    | 2    | 0    | 1    | r    | 1    | 2    | 3    | EE<br>(last byte) | cr  |
|------|------|------|------|------|------|------|------|------|-------------------|-----|
| 23 h | +30h | +32h | +30h | +31h | +72h | +31h | +32h | +33h | =1EEh             | 0Dh |

### Format of the data transmission

| Speed: | 2400 Bd (Baud)                      |  |  |  |
|--------|-------------------------------------|--|--|--|
|        | 8 data bits, odd parity, 1 stop bit |  |  |  |

## Examples of pump communication

| Address of PC:         | 01                                                     |
|------------------------|--------------------------------------------------------|
| Address of pump:       | 02                                                     |
| The PC sends:          | #0201 <i>r</i> 123EE <i>cr</i>                         |
| The pump will turn in  | clockwise (cw) direction at a speed of 123.            |
| The PC sends:          | #0201 <b>G</b> 2D <i>cr</i>                            |
| The answer of the pu   | mp is: <0102r12307 <i>cr</i>                           |
| The PC sends:          | #0201 <b>/</b> 123E8 <i>cr</i>                         |
| The pump will rotate i | n counter-clockwise (ccw) direction at a speed of 123. |

The PC sends: #0201 **s**59*cr* The pump stops.

The PC sends: #0201**g**4D*cr* The pump will go to the local command mode (front control panel of pump is activated).

#### 12.2 RS communication protocol for the on-board PUMP-FLOW INTEGRATOR (optional)

In this sub-section, the communication between PC and pump-flow INTEGRATOR (RS communication protocol), commands and example could be found.

The communication protocol for the pump could be found under the sub-section "<u>RS</u> communication protocol for LAMBDA peristaltic pumps".

## Communication between PC and LAMBDA INTEGRATOR (activated in the pump)

#### From PC to LAMBDA INTEGRATOR:

#ss mm z qs c

#### From LAMBDA INTEGRATOR to the PC:

| <mm c<="" ss="qs" th=""><th>Confirmation of the reception of a command</th></mm> | Confirmation of the reception of a command |
|----------------------------------------------------------------------------------|--------------------------------------------|
| <mm c<="" dddd="" qs="" ss="" td=""><td>Sending of the requested data</td></mm>  | Sending of the requested data              |

#### where,

- # First sign of a command sent by the MASTER (PC)
- < First sign of a message sent by the SLAVE (INTEGRATOR)
- ss Address of the subordinate station (address of the instrument with integrated INTEGRATOR)
- mm Address of the commanding station (PC)
- z A command (see below): small letters indicate a command, capital letters request data transfer from the subordinate station
- = Confirmation of reception
- aa New address of the subordinate station (ss) (two numbers and possibly other ASCII characters A B C D E F)
- dddd Transferred data (values are two bytes in hexadecimal form. Single bytes are transformed into two ASCII characters 0,..,9,A,B,C,D,E,F)
- qs Control sum (obtained by the addition modulo 256 of binary values of all preceding characters including the leading sign) in HEX format (2 ASCII signs of the type 0...9ABCDEF)
- c End sign *cr* (carriage return)

#### Commands for LAMBDA INTEGRATOR

- n Resets (sets the LAMBDA INTEGRATOR to zero)
- i Start of integration
- e Stop of integration
- I Sends the integrated value
- N Sends the integrated value and sets the integrator to zero
- L Sends the integrated value of counter-clockwise rotation
- R Sends the integrated value of clockwise rotation

| Exampl                                            | les & ch                              | necksur                | n contro                  | ol                                          |                    |                            |                |  |  |
|---------------------------------------------------|---------------------------------------|------------------------|---------------------------|---------------------------------------------|--------------------|----------------------------|----------------|--|--|
| Address of                                        | Address of the PC: 01                 |                        |                           |                                             |                    |                            |                |  |  |
| Address of                                        | the Pump                              | with onbo              | ard LAMB[                 | DA INTEGR                                   | ATOR:              | 02                         |                |  |  |
| The PC sends: #0201I2Fcr                          |                                       |                        |                           |                                             |                    |                            |                |  |  |
| The contro characters                             | l sum (che<br>of the type             | ecksum) qs<br>e 0…9ABC | is made in<br>DEF) is tal | n the followin<br>ken):                     | ng way (on         | ly the <b>last byte</b> (2 | 2 ASCII        |  |  |
| # 0 2 0 1 I 2F (last byte)                        |                                       |                        |                           |                                             |                    |                            |                |  |  |
| 23h                                               | +30h                                  | +32h                   | +30h                      | +31h                                        | +49h               | =12Fh                      | 0Dh            |  |  |
| The PC se                                         | nds:                                  |                        |                           | #0201i4F                                    | #0201i4Fcr         |                            |                |  |  |
| i.e. in hexa                                      | decimal fo                            | rm:                    |                           | 23h 30h                                     | 32h 30h 31         | Ih 69h 34h 46h 0l          | Dh             |  |  |
| This means<br>(MASTER)                            | s: For a su<br>with addro             | bordinate :<br>ess 01  | station (SL               | AVE) with a                                 | address 02         | from commandin             | g station      |  |  |
| Start of inte                                     | egration                              |                        |                           |                                             |                    |                            |                |  |  |
| The contro                                        | l sum is 14                           | IFh (last by           | yte: <b>4F</b> ); en      | nd of messa                                 | ge <i>cr</i> (carr | iage return)               |                |  |  |
| LAMBDA I                                          | NTEGRAT                               | OR answe               | ers:                      | <0102=3                                     | Ccr                |                            |                |  |  |
| The PC se                                         | nds:                                  |                        |                           | #0201N3                                     | 4cr                |                            |                |  |  |
| LAMBDA INTEGRATOR answers:<br>and resets to zero. |                                       |                        |                           | <0102N03C225cr (the integrator value is 030 |                    |                            | llue is 03C2h) |  |  |
| The PC se                                         | nds:                                  |                        |                           | #0201e4                                     | Bcr                |                            |                |  |  |
| The integra                                       | ation will be                         | e stopped              | and the co                | mmand will                                  | be confirm         | ned.                       |                |  |  |
| LAMBDA I                                          | _AMBDA INTEGRATOR answers: <0102=3Ccr |                        |                           |                                             |                    |                            |                |  |  |

## **13 GUARANTEE ON LABORATORY PUMPS**

LAMBDA Laboratory Instruments offer a **5 year warranty** on LAMBDA PRECIFLOW and LAMBDA MULTIFLOW lab pumps for all labor and components when the instrument has been used according to our operating instructions and the advice given.

LAMBDA provides a **2 year guarantee** on material and manufacturing defects of HiFLOW, MAXIFLOW and MEGAFLOW peristaltic pumps, if the instrument was used according to the user manual and advices given.

#### **Conditions of guarantee**

- The instrument must be returned with a complete description of the defect or problem, after consultation with LAMBDA at <a href="mailto:support@lambda-instruments.com">support@lambda-instruments.com</a>.
- The customer will send the instrument to LAMBDA service office.
- Damage or loss of items during transport will not be compensated by LAMBDA.
- Failure to fulfil these requirements will disqualify the customer from compensation.

Serial number: \_\_\_\_\_\_ Guarantee from:

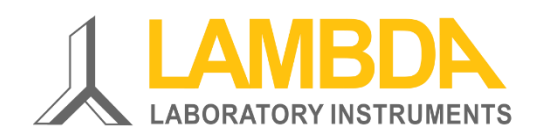

#### LAMBDA Laboratory Instruments

Sihlbruggstrasse 105 CH-6340 Baar SWITZERLAND – EUROPE

Tel.: +41 444 50 20 71 Fax: +41 444 50 20 72

www.lambda-instruments.com Email: <a href="mailto:support@lambda-instruments.com">support@lambda-instruments.com</a> LAMBDA CZ s.r.o. Lozibky 1 CZ-61400 Brno CZECH REPUBLIC - EU

Hotline: +420 603 970 653

www.peristaltic-pump.eu www.peristalticpump.info